# Betriebsanleitung iTEMP TMT36

IO-Link Temperaturtransmitter

😵 IO-Link

BA02289T/09/DE/01.23-00

71611153 2023-10-10 Gültig ab Version 01.01 (Geräteversion)

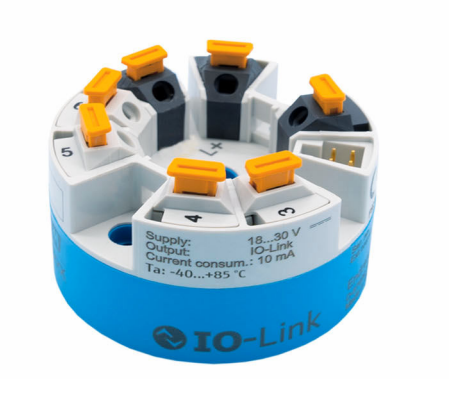

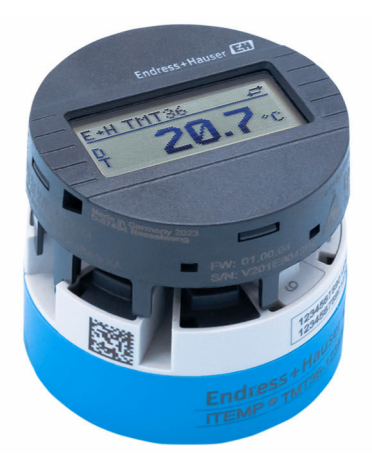

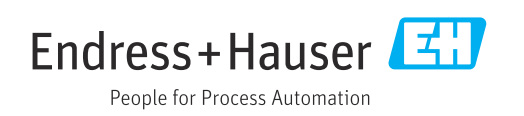

## Inhaltsverzeichnis

| 1                                      | Hinweise zum Dokument                                                                                                    | 4                     |
|----------------------------------------|----------------------------------------------------------------------------------------------------|-----------------------|
| 1.1<br>1.2<br>1.3<br>1.4               | Dokumentfunktion                                                                                                    | 44556                 |
| 1.J<br>2                               | Grundlegende Sicherheitshinweise                                                                                                    | 7                     |
| 2.1<br>2.2<br>2.3<br>2.4<br>2.5<br>2.6 | Anforderungen an das Personal<br>Bestimmungsgemäße Verwendung<br>Arbeitssicherheit<br>Betriebssicherheit<br>Produktsicherheit<br>IT-Sicherheit | 7<br>7<br>7<br>8<br>8 |
| 3                                      | Warenannahme und Produktidenti-                                                                                                    | ~                     |
| 3.1<br>3.2<br>3.3                      | fizierung       Warenannahme       Produktidentifizierung       Lagerung und Transport                                                         | 9<br>9<br>0           |
| 4                                      | Montage 1                                                                                                    | 1                     |
| 4.1<br>4.2<br>4.3                      | Montagebedingungen1Gerät montieren1Montagekontrolle1                                                                                           | 1<br>1<br>3           |
| 5                                      | Elektrischer Anschluss 14                                                                                                    | 4                     |
| 5.1<br>5.2<br>5.3<br>5.4<br>5.5        | Anschlussbedingungen1Verdrahtung auf einen Blick1Sensor anschließen1Transmitter anschließen1Anschlusskontrolle1                                | 4<br>5<br>5<br>6      |
| 6                                      | Bedienungsmöglichkeiten 1                                                                                                    | 7                     |
| 6.1<br>6.2<br>6.3                      | Übersicht zu Bedienungsmöglichkeiten 1<br>Messwertanzeige- und Bedienelemente 1<br>Aufbau und Funktionsweise des Bedienme-                     | 7<br>7                |
| 6.4                                    | nüs                                                                                                    | 9<br>0                |
| 7                                      | Systemintegration 22                                                                                                    | 1                     |
| 7.1<br>7.2<br>7.3                      | Übersicht zu IODD Gerätebeschreibungsdatei .2Gerät in System einbinden                                                                         | 1<br>1<br>2           |
| 8                                      | Inbetriebnahme 28                                                                                                    | 8                     |
| 8.1<br>8.2<br>8.3                      | Installationskontrolle2Gerät einschalten2Gerät konfigurieren2                                                                                  | 8<br>8<br>8           |

| 8.4  | Einstellungen schützen vor unerlaubtem<br>Zugriff | 31       |
|------|---------------------------------------------------|----------|
|      | Zugrint                                           | 21       |
| 9    | Diagnose und Störungsbehebung                     | 32       |
| 9.1  | Allgemeine Störungsbehebungen                     | 32       |
| 9.2  | Diagnoseinformation auf Vor-Ort-Anzeige           | 33       |
| 9.3  | Diagnoseinformation via Kommunikations-           |          |
|      | schnittstelle                                     | 33       |
| 9.4  | Diagnoseliste                                     | 34       |
| 9.5  | Ereignis-Logbuch (Event logbook)                  | 35       |
| 9.6  | Firmware-Historie                                 | 35       |
| 10   | Wartung und Reinigung                             | 35       |
| 10   | Wartung und Kenngung                              | 22       |
| 11   | Reparatur                                         | 35       |
| 11.1 | Allgemeine Hinweise                               | 35       |
| 11.2 | Ersatzteile                                       | 35       |
| 11.3 | Rücksendung                                       | 36       |
| 11.4 | Entsorgung                                        | 36       |
| 12   | Zubehör                                           | 36       |
| 12.1 | Gerätespezifisches Zubehör                        | 36       |
| 12.2 | Kommunikationsspezifisches Zubehör                | 37       |
| 12.3 | Servicespezifisches Zubehör                       | 37       |
| 10   | Taskrisska Datar                                  | 20       |
| 12   |                                                   | 20       |
| 13.1 | Eingang                                           | 38       |
| 13.2 | Ausgang                                           | 38       |
| 12.5 | Spannungsversorgung                               | 39<br>20 |
| 13.5 | Leistungsmerkinale                                | ور<br>40 |
| 13.6 | Konstruktiver Aufbau                              | 41       |
| 13.7 | Zertifikate und Zulassungen                       | 42       |

## 1 Hinweise zum Dokument

### 1.1 Dokumentfunktion

Diese Anleitung liefert alle Informationen, die in den verschiedenen Phasen des Lebenszyklus des Geräts benötigt werden: Von der Produktidentifizierung, Warenannahme und Lagerung über Montage, Anschluss, Bedienungsgrundlagen und Inbetriebnahme bis hin zur Störungsbeseitigung, Wartung und Entsorgung.

### 1.2 Verwendete Symbole

### 1.2.1 Warnhinweissymbole

#### **GEFAHR**

Dieser Hinweis macht auf eine gefährliche Situation aufmerksam, die, wenn sie nicht vermieden wird, zu Tod oder schwerer Körperverletzung führen wird.

#### **WARNUNG**

Dieser Hinweis macht auf eine gefährliche Situation aufmerksam, die, wenn sie nicht vermieden wird, zu Tod oder schwerer Körperverletzung führen kann.

#### **A** VORSICHT

Dieser Hinweis macht auf eine gefährliche Situation aufmerksam, die, wenn sie nicht vermieden wird, zu leichter oder mittelschwerer Körperverletzung führen kann.

#### HINWEIS

Dieser Hinweis enthält Informationen zu Vorgehensweisen und weiterführenden Sachverhalten, die keine Körperverletzung nach sich ziehen.

### 1.2.2 Elektrische Symbole

| Symbol | Bedeutung                                                                                                    |
|--------|----------------------------------------------------------------------------------------------------|
|        | Gleichstrom                                                                                                    |
| $\sim$ | Wechselstrom                                                                                                    |
| $\sim$ | Gleich- und Wechselstrom                                                                                                    |
|        | <b>Erdanschluss</b><br>Eine geerdete Klemme, die vom Gesichtspunkt des Benutzers über ein Erdungssystem<br>geerdet ist.                                                                                                    |
|        | Anschluss Potenzialausgleich (PE: Protective earth)<br>Erdungsklemmen, die geerdet werden müssen, bevor andere Anschlüsse hergestellt<br>werden dürfen.                                                                                                    |
|        | <ul> <li>Die Erdungsklemmen befinden sich innen und außen am Gerät:</li> <li>Innere Erdungsklemme: Anschluss Potenzialausgleich wird mit dem Versorgungsnetz verbunden.</li> <li>Äußere Erdungsklemme: Gerät wird mit dem Erdungssystem der Anlage verbunden.</li> </ul> |

### 1.2.3 Symbole für Informationstypen

| Symbol       | Bedeutung                                                                          |
|--------------|------------------------------------------------------------------------------------|
| $\checkmark$ | <b>Erlaubt</b><br>Abläufe, Prozesse oder Handlungen, die erlaubt sind.             |
|              | <b>Zu bevorzugen</b><br>Abläufe, Prozesse oder Handlungen, die zu bevorzugen sind. |

| Symbol        | Bedeutung                                                                |
|---------------|--------------------------------------------------------------------------|
| ×             | <b>Verboten</b><br>Abläufe, Prozesse oder Handlungen, die verboten sind. |
| 1             | <b>Tipp</b><br>Kennzeichnet zusätzliche Informationen.                   |
| <b>H</b>      | Verweis auf Dokumentation                                                |
|               | Verweis auf Seite                                                        |
|               | Verweis auf Abbildung                                                    |
| ►             | Zu beachtender Hinweis oder einzelner Handlungsschritt                   |
| 1., 2., 3     | Handlungsschritte                                                        |
| L <b>&gt;</b> | Ergebnis eines Handlungsschritts                                         |
| ?             | Hilfe im Problemfall                                                     |
|               | Sichtkontrolle                                                           |

### 1.2.4 Symbole in Grafiken

| Symbol   | Bedeutung                     | Symbol         | Bedeutung                                                 |
|----------|-------------------------------|----------------|-----------------------------------------------------------|
| 1, 2, 3, | Positionsnummern              | 1., 2., 3      | Handlungsschritte                                         |
| A, B, C, | Ansichten                     | A-A, B-B, C-C, | Schnitte                                                  |
| EX       | Explosionsgefährdeter Bereich | ×              | Sicherer Bereich (Nicht<br>explosionsgefährdeter Bereich) |

## 1.3 Werkzeugsymbole

| Sym | bol       | Bedeutung                    |
|-----|-----------|------------------------------|
|     | Þ         | Schlitzschraubendreher       |
| A   | 0011220   |                              |
|     | 6/        | Kreuzschlitz-Schraubendreher |
| A   | 40011219  |                              |
|     |           | Innensechskantschlüssel      |
|     | L 0011221 |                              |
| Ø   | Í.        | Gabelschlüssel               |
| A   | 40011222  |                              |
| ß   |           | Torx Schraubendreher         |
|     | A0013442  |                              |

### 1.4 Dokumentation

Eine Übersicht zum Umfang der zugehörigen Technischen Dokumentation bieten:

- Device Viewer (www.endress.com/deviceviewer): Seriennummer vom Typenschild eingeben
  - *Endress+Hauser Operations App*: Seriennummer vom Typenschild eingeben oder Matrixcode auf dem Typenschild einscannen

| Dokumenttyp                                      | Zweck und Inhalt des Dokuments                                                                                                    |
|--------------------------------------------------|----------------------------------------------------------------------------------------------------|
| Technische Information (TI)                      | <b>Planungshilfe für Ihr Gerät</b><br>Das Dokument liefert alle technischen Daten zum Gerät und gibt einen<br>Überblick, was rund um das Gerät bestellt werden kann.                                                                                                    |
| Kurzanleitung (KA)                               | Schnell zum 1. Messwert<br>Die Anleitung liefert alle wesentlichen Informationen von der Warenan-<br>nahme bis zur Erstinbetriebnahme.                                                                                                    |
| Betriebsanleitung (BA)                           | <b>Ihr Nachschlagewerk</b><br>Die Anleitung liefert alle Informationen, die in den verschiedenen Phasen<br>des Lebenszyklus vom Gerät benötigt werden: Von der Produktidentifizie-<br>rung, Warenannahme und Lagerung über Montage, Anschluss, Bedie-<br>nungsgrundlagen und Inbetriebnahme bis hin zur Störungsbeseitigung,<br>Wartung und Entsorgung. |
| Beschreibung Geräteparameter<br>(GP)             | <b>Referenzwerk für Ihre Parameter</b><br>Das Dokument liefert detaillierte Erläuterungen zu jedem einzelnen Para-<br>meter. Die Beschreibung richtet sich an Personen, die über den gesamten<br>Lebenszyklus mit dem Gerät arbeiten und dabei spezifische Konfiguratio-<br>nen durchführen.                                                            |
| Sicherheitshinweise (XA)                         | Abhängig von der Zulassung liegen dem Gerät bei Auslieferung Sicher-<br>heitshinweise für elektrische Betriebsmittel in explosionsgefährdeten<br>Bereichen bei. Diese sind integraler Bestandteil der Betriebsanleitung.<br>Auf dem Typenschild ist angegeben, welche Sicherheitshinweise<br>(XA) für das ieweilige Gerät relevant sind                 |
| Geräteabhängige Zusatzdokumen-<br>tation (SD/FY) | Anweisungen der entsprechenden Zusatzdokumentation konsequent<br>beachten. Die Zusatzdokumentation ist fester Bestandteil der Dokumen-<br>tation zum Gerät.                                                                                                    |

Folgende Dokumentationen können je nach bestellter Geräteausführung verfügbar sein:

## 1.5 Eingetragene Marken

#### **O**IO-Link<sup>®</sup>

Ist ein eingetragenes Warenzeichen. In Verbindung mit Produkten und Dienstleistungen darf es grundsätzlich nur von Mitgliedern der IO-Link-Firmengemeinschaft und von Nicht-Mitgliedern, die eine entsprechende Lizenz erworben haben, verwendet werden. Genauere Hinwiese zur Nutzung finden Sie in den Regeln der IO-Link Community unter: www.io.link.com.

## 2 Grundlegende Sicherheitshinweise

### 2.1 Anforderungen an das Personal

Das Personal für Installation, Inbetriebnahme, Diagnose und Wartung muss folgende Bedingungen erfüllen:

- Ausgebildetes Fachpersonal: Verfügt über Qualifikation, die dieser Funktion und Tätigkeit entspricht.
- ► Vom Anlagenbetreiber autorisiert.
- Mit den nationalen Vorschriften vertraut.
- Vor Arbeitsbeginn: Anweisungen in Anleitung und Zusatzdokumentation sowie Zertifikate (je nach Anwendung) lesen und verstehen.
- Anweisungen und Rahmenbedingungen befolgen.

Das Bedienpersonal muss folgende Bedingungen erfüllen:

- Entsprechend den Aufgabenanforderungen vom Anlagenbetreiber eingewiesen und autorisiert.
- Anweisungen in dieser Anleitung befolgen.

### 2.2 Bestimmungsgemäße Verwendung

Das Gerät ist ein universeller und konfigurierbarer Temperaturtransmitter mit einem Sensoreingang für Widerstandsthermometer (RTD). Das Gerät in der Bauform Kopftransmitter ist zur Montage in einen Anschlusskopf Form B nach DIN EN 50446 konzipiert. Die Montage mit dem optional erhältlichen DIN rail Clip auf einer Hutschiene ist ebenfalls möglich.

Falls das Gerät in einer vom Hersteller nicht spezifizierten Weise verwendet wird, kann der durch das Gerät gebotene Schutz beeinträchtigt werden.

Der Hersteller haftet nicht für Schäden, die aus unsachgemäßer oder nicht bestimmungsgemäßer Verwendung entstehen.

### 2.3 Arbeitssicherheit

Bei Arbeiten am und mit dem Gerät:

• Erforderliche persönliche Schutzausrüstung gemäß nationalen Vorschriften tragen.

### 2.4 Betriebssicherheit

Beschädigung des Geräts!

- Das Gerät nur in technisch einwandfreiem und betriebssicherem Zustand betreiben.
- Der Betreiber ist für den störungsfreien Betrieb des Geräts verantwortlich.

#### Umbauten am Gerät

Eigenmächtige Umbauten am Gerät sind nicht zulässig und können zu unvorhersehbaren Gefahren führen!

• Wenn Umbauten trotzdem erforderlich sind: Rücksprache mit dem Hersteller halten.

#### Reparatur

Um die Betriebssicherheit weiterhin zu gewährleisten:

- ▶ Nur wenn die Reparatur ausdrücklich erlaubt ist, diese am Gerät durchführen.
- Die nationalen Vorschriften bezüglich Reparatur eines elektrischen Geräts beachten.
- ▶ Nur Original-Ersatzteile und Zubehör verwenden.

## 2.5 Produktsicherheit

Das Gerät ist nach dem Stand der Technik und guter Ingenieurspraxis betriebssicher gebaut und geprüft und hat das Werk in sicherheitstechnisch einwandfreiem Zustand verlassen.

Es erfüllt die allgemeinen Sicherheitsanforderungen und gesetzlichen Anforderungen. Zudem ist es konform zu den EU-Richtlinien, die in der gerätespezifischen EU-Konformitätserklärung aufgelistet sind. Mit Anbringung der CE-Kennzeichnung bestätigt der Hersteller diesen Sachverhalt.

## 2.6 IT-Sicherheit

Eine Gewährleistung unsererseits ist nur gegeben, wenn das Produkt gemäß der Betriebsanleitung installiert und eingesetzt wird. Das Produkt verfügt über Sicherheitsmechanismen, um es gegen versehentliche Veränderung der Einstellungen zu schützen.

IT-Sicherheitsmaßnahmen gemäß dem Sicherheitsstandard des Betreibers, die das Produkt und dessen Datentransfer zusätzlich schützen, sind vom Betreiber selbst zu implementieren.

## 3 Warenannahme und Produktidentifizierung

### 3.1 Warenannahme

Nach dem Erhalt des Geräts, wie folgt vorgehen:

- 1. Überprüfen, ob die Verpackung unversehrt ist.
- 2. Bei vorliegenden Beschädigungen: Schaden unverzüglich dem Hersteller melden.
- 3. Beschädigte Komponenten nicht installieren, da der Hersteller andernfalls die Einhaltung der ursprünglichen Sicherheitsanforderungen oder die Materialbeständigkeit nicht gewährleisten kann und auch nicht für daraus entstehende Konsequenzen verantwortlich gemacht werden kann.
- 4. Den Lieferumfang mit dem Inhalt der Bestellung vergleichen.
- 5. Alle zum Transport verwendeten Verpackungsmaterialien entfernen.
- 6. Entsprechen die Typenschilddaten den Bestellangaben auf dem Lieferschein?
- 7. Sind die Technische Dokumentation und alle weiteren erforderlichen Dokumente, z. B. Zertifikate vorhanden?

Wenn eine der Bedingungen nicht erfüllt ist: An Vertriebszentrale wenden.

### 3.2 Produktidentifizierung

Folgende Möglichkeiten stehen zur Identifizierung des Geräts zur Verfügung:

- Typenschildangaben
- Seriennummer vom Typenschild in *Device Viewer* eingeben (www.endress.com/deviceviewer): Alle Angaben zum Gerät und eine Übersicht zum Umfang der mitgelieferten Technischen Dokumentation werden angezeigt.
- Seriennummer vom Typenschild in die Endress+Hauser Operations App eingeben oder mit der Endress+Hauser Operations App den 2-D-Matrixcode (QR-Code) auf dem Typenschild scannen: Alle Angaben zum Gerät und zum Umfang der zugehörigen Technischen Dokumentation werden angezeigt.

### 3.2.1 Typenschild

#### Das richtige Gerät?

Folgende Informationen zum Gerät sind dem Typenschild zu entnehmen:

- Herstelleridentifikation, Gerätebezeichnung
- Bestellcode
- Erweiterter Bestellcode
- Seriennummer
- Messstellenbezeichnung (TAG)
- Technische Werte: Versorgungsspannung, Stromaufnahme, Umgebungstemperatur, Kommunikationsspezifische Daten (optional)
- Schutzart
- Zulassungen mit Symbolen
- Angaben auf dem Typenschild mit Bestellung vergleichen.

### 3.2.2 Name und Adresse des Herstellers

| Name des Herstellers:    | Endress+Hauser Wetzer GmbH + Co. KG                   |
|--------------------------|-------------------------------------------------------|
| Adresse des Herstellers: | Obere Wank 1, D-87484 Nesselwang oder www.endress.com |

## 3.3 Lagerung und Transport

Lagerungstemperatur: -50 ... +100 °C (-58 ... +212 °F)

Maximale relative Luftfeuchtigkeit: < 95 % nach IEC 60068-2-30

Bei Lagerung und Transport das Gerät so verpacken, dass es zuverlässig vor Stößen und äußeren Einflüssen geschützt wird. Die Originalverpackung bietet optimalen Schutz.

Bei Lagerung und Transport folgende Umgebungseinflüsse unbedingt vermeiden:

- Direkte Sonneneinstrahlung
- Nähe zu heißen Gegenständen
- Vibration
- Aggressive Medien

## 4 Montage

### 4.1 Montagebedingungen

#### 4.1.1 Abmessungen

Abmessungen des Gerätes siehe Kapitel 'Technische Daten'.

#### 4.1.2 Montageort

Im Anschlusskopf Form B nach DIN EN 50446, direkte Montage auf Messeinsatz mit Kabeldurchführung (Mittelloch 7 mm (0,28 in).

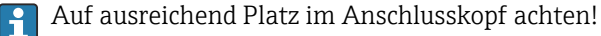

Mit dem Zubehörteil DIN rail Clip ist auch eine Montage des Kopftransmitters auf Hutschiene nach IEC 60715 möglich.

Informationen über die Bedingungen, die am Montageort vorliegen müssen, um das Gerät bestimmungsgemäß zu betreiben, wie Umgebungstemperatur, Schutzart, Klimaklasse, etc., sind im Kapitel 'Technische Daten' zu finden.

### 4.2 Gerät montieren

Zur Montage des Kopftransmitters ist ein Kreuzschlitz-Schraubendreher erforderlich:

- Maximales Drehmoment f
  ür Befestigungsschrauben = 1 Nm (<sup>3</sup>/<sub>4</sub> lbf ft), Schraubendreher: Pozidriv PZ2
- Maximales Drehmoment für Schraubklemmen = 0,35 Nm ( $\frac{1}{4}$  lbf ft), Schraubendreher: Pozidriv PZ1

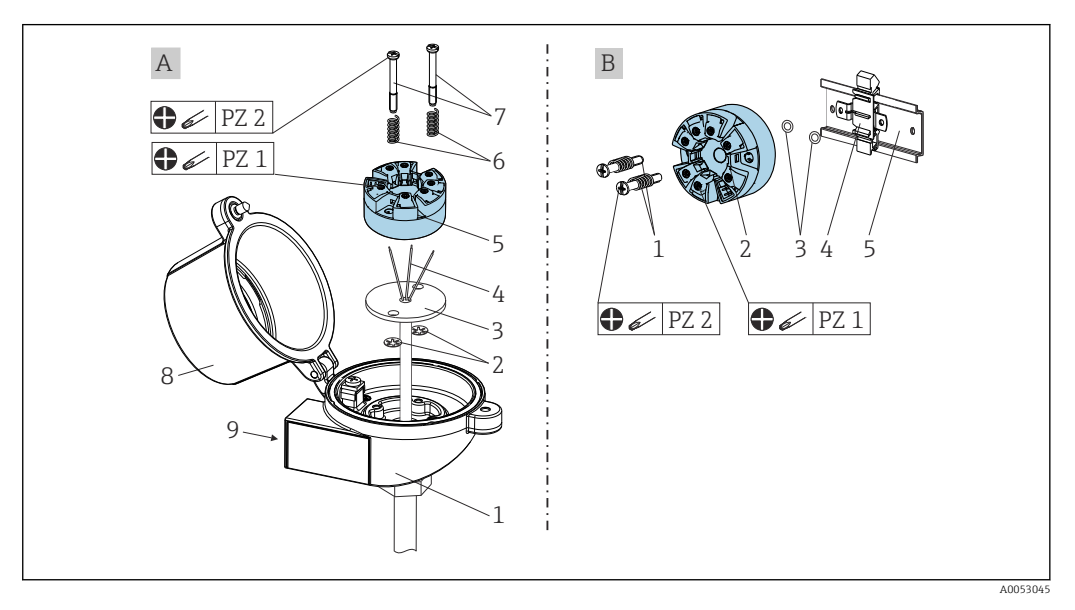

- A Anschlusskopf Form B nach DIN EN 50446, direkte Montage auf Messeinsatz mit Kabeldurchführung (Mittelloch 7 mm (0,28 in)
- *B* Mit DIN rail Clip auf Hutschiene nach IEC 60715 (TH35)

| А | Montage in einen Anschlusskopf (Anschlusskopf Form B nach DIN EN 50446) |  |
|---|-------------------------------------------------------------------------|--|
| 1 | Anschlusskopf                                                           |  |
| 2 | Sicherungsringe                                                         |  |

| А | Montage in einen Anschlusskopf (Anschlusskopf Form B nach DIN EN 50446) |
|---|-------------------------------------------------------------------------|
| 3 | Messeinsatz                                                             |
| 4 | Anschlussdrähte                                                         |
| 5 | Kopftransmitter                                                         |
| 6 | Montagefedern                                                           |
| 7 | Montageschrauben                                                        |
| 8 | Anschlusskopfdeckel                                                     |
| 9 | Kabeldurchführung                                                       |

Vorgehensweise Montage in einen Anschlusskopf, Pos. A:

- 1. Anschlusskopfdeckel (8) am Anschlusskopf öffnen.
- 2. Die Anschlussdrähte (4) des Messeinsatzes (3) durch das Mittelloch im Kopftransmitter (5) führen.
- 3. Die Montagefedern (6) auf die Montageschrauben (7) stecken.
- 4. Die Montageschrauben (7) durch die seitlichen Bohrungen des Kopftransmitters und des Messeinsatzes (3) führen. Anschließend beide Montageschrauben mit den Sicherungsringen (2) fixieren.
- 5. Anschließend den Kopftransmitter (5) mit dem Messeinsatz (3) im Anschlusskopf festschrauben.
- 6. Nach erfolgter Verdrahtung (siehe Kap. 'Elektrischer Anschluss') den Anschlusskopfdeckel (8) wieder verschließen.

| В | Montage auf Hutschiene (Hutschiene nach IEC 60715) |
|---|----------------------------------------------------|
| 1 | Montageschrauben mit -federn                       |
| 2 | Kopftransmitter                                    |
| 3 | Sicherungsringe                                    |
| 4 | DIN rail Clip                                      |
| 5 | Hutschiene                                         |

Vorgehensweise Montage auf Hutschiene, Pos. B:

- 1. DIN rail clip (4) auf die Hutschiene (5) bis zum Einrasten drücken
- Montageschrauben (1) durch die seitlichen Bohrungen des Kopftransmitters führen (2) und mit den Sicherungsringen (3) fixieren.
- 3. Kopftransmitter (2) am DIN rail clip (4) festschrauben.

#### 4.2.1 Montage für Nordamerika

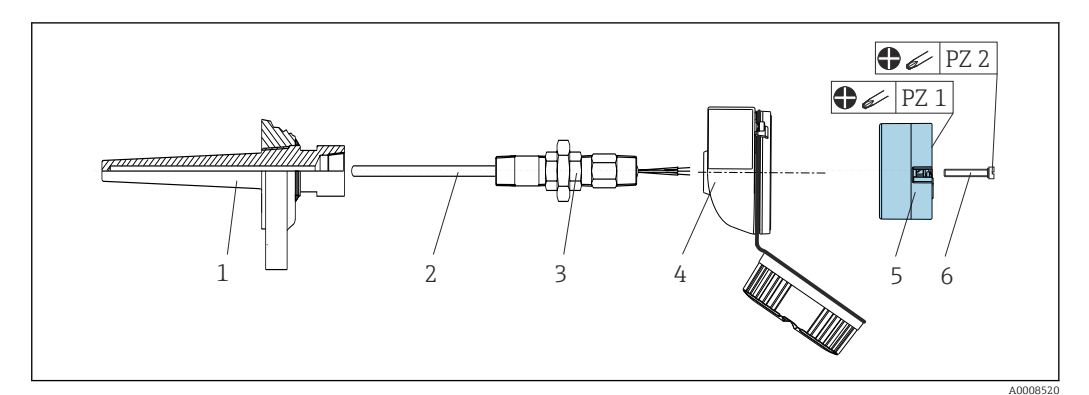

I Kopftransmittermontage

- 1 Schutzrohr
- 2 Messeinsatz
- 3 Adapter, Verschraubung
- 4 Anschlusskopf
- 5 Kopftransmitter
- 6 Montageschrauben

Thermometeraufbau mit RTD Sensoren und Kopftransmitter:

- 1. Das Schutzrohr (1) am Prozessrohr oder an der Prozessbehälterwand anbringen. Das Schutzrohr vorschriftsmäßig befestigen, bevor der Prozessdruck angelegt wird.
- 2. Benötigte Halsrohrnippel und Adapter (3) am Schutzrohr anbringen.
- **3.** Einbau von Dichtungsringen beachten, wenn diese für raue Umgebungsbedingungen oder spezielle Vorschriften benötigt werden.
- 4. Die Montageschrauben (6) durch die seitlichen Bohrungen des Kopftransmitters (5) führen.
- 5. Den Kopftransmitter (5) im Anschlusskopf (4) so positionieren, dass die Klemmen zur Spannungsversorgung (Klemmen 1 und 2) zur Kabeldurchführung weisen.
- 6. Mit einem Schraubendreher den Kopftransmitter (5) im Anschlusskopf (4) festschrauben.
- Die Anschlussdrähte des Messeinsatzes (3) durch die untere Kabeldurchführung des Anschlusskopfes (4) und durch das Mittelloch im Kopftransmitter (5) führen. Anschlussdrähte und Transmitter (siehe Kapitel 'Elektrischer Anschluss') miteinander verdrahten.
- 8. Den Anschlusskopf (4) mit dem eingebauten und verdrahteten Kopftransmitter auf die bereits installierten Nippel und Adapter (3) schrauben.

### 4.3 Montagekontrolle

Führen Sie nach der Montage des Gerätes folgende Kontrollen durch:

| Gerätezustand und -spezifikationen                                                                               | Hinweise                              |
|----------------------------------------------------------------------------------------------------|---------------------------------------|
| Ist das Gerät, die Anschlüsse und Anschlussleitungen unbeschädigt?                                               |                                       |
| Entsprechen die Umgebungsbedingungen der Gerätespezifikation (z.B. Umgebungstem-<br>peratur, Messbereich, usw.)? | siehe Kapitel 'Tech-<br>nische Daten' |
| Sind Anschlüsse ordnungsgemäß und mit dem spezifizierten Drehmoment ausgeführt?                                  | -                                     |

## 5 Elektrischer Anschluss

### **A**VORSICHT

- Gerät nicht unter Betriebsspannung installieren bzw. verdrahten. Ein Nichtbeachten kann zur Zerstörung von Teilen der Elektronik führen.
- Vertauschte Anschlüsse der Klemmen L+, L- und C/Q verursachen keine Beschädigung der Elektronik.

### 5.1 Anschlussbedingungen

Zur Verdrahtung des Kopftransmitters mit Schraubklemmen ist ein Kreuzschlitz-Schraubendreher erforderlich. Die Verdrahtung bei der Push-in-Klemmenausführung erfolgt ohne Werkzeug.

Bei der Verdrahtung eines eingebauten Kopftransmitters grundsätzlich wie folgt vorgehen:

- 1. Kabelverschraubung und den Gehäusedeckel am Anschlusskopf oder am Feldgehäuse öffnen.
- 2. Die Leitungen durch die Öffnung der Kabelverschraubung führen.
- Die Leitungen gemäß → 
   <sup>(1)</sup>
   <sup>(1)</sup>
   <sup>(1)</sup>
   <sup>(1)</sup>
   <sup>(1)</sup>
   <sup>(1)</sup>
   <sup>(1)</sup>
   <sup>(1)</sup>
   <sup>(1)</sup>
   <sup>(1)</sup>
   <sup>(1)</sup>
   <sup>(1)</sup>
   <sup>(1)</sup>
   <sup>(1)</sup>
   <sup>(1)</sup>
   <sup>(1)</sup>
   <sup>(1)</sup>
   <sup>(1)</sup>
   <sup>(1)</sup>
   <sup>(1)</sup>
   <sup>(1)</sup>
   <sup>(1)</sup>
   <sup>(1)</sup>
   <sup>(1)</sup>
   <sup>(1)</sup>
   <sup>(1)</sup>
   <sup>(1)</sup>
   <sup>(1)</sup>
   <sup>(1)</sup>
   <sup>(1)</sup>
   <sup>(1)</sup>
   <sup>(1)</sup>
   <sup>(1)</sup>
   <sup>(1)</sup>
   <sup>(1)</sup>
   <sup>(1)</sup>
   <sup>(1)</sup>
   <sup>(1)</sup>
   <sup>(1)</sup>
   <sup>(1)</sup>
   <sup>(1)</sup>
   <sup>(1)</sup>
   <sup>(1)</sup>
   <sup>(1)</sup>
   <sup>(1)</sup>
   <sup>(1)</sup>
   <sup>(1)</sup>
   <sup>(1)</sup>
   <sup>(1)</sup>
   <sup>(1)</sup>
   <sup>(1)</sup>
   <sup>(1)</sup>
   <sup>(1)</sup>
   <sup>(1)</sup>
   <sup>(1)</sup>
   <sup>(1)</sup>
   <sup>(1)</sup>
   <sup>(1)</sup>
   <sup>(1)</sup>
   <sup>(1)</sup>
   <sup>(1)</sup>
   <sup>(1)</sup>
   <sup>(1)</sup>
   <sup>(1)</sup>
   <sup>(1)</sup>
   <sup>(1)</sup>
   <sup>(1)</sup>
   <sup>(1)</sup>
   <sup>(1)</sup>
   <sup>(1)</sup>
   <sup>(1)</sup>
   <sup>(1)</sup>
   <sup>(1)</sup>
   <sup>(1)</sup>
   <sup>(1)</sup>
   <sup>(1)</sup>
   <sup>(1)</sup>
   <sup>(1)</sup>
   <sup>(1)</sup>
   <sup>(1)</sup>
   <sup>(1)</sup>
   <sup>(1)</sup>
   <sup>(1)</sup>
   <sup>(1)</sup>
   <sup>(1)</sup>
   <sup>(1)</sup>
   <sup>(1)</sup>
   <sup>(1)</sup>
   <sup>(1)</sup>
   <sup>(1)</sup>
   <sup>(1)</sup>
   <sup>(1)</sup>
   <sup>(1)</sup>
   <sup>(1)</sup>
   <sup>(1)</sup>
   <sup>(1)</sup>
   <sup>(1)</sup>
   <sup>(1)</sup>
   <sup>(1)</sup>
   <sup>(1)</sup>
   <sup>(1)</sup>
   <sup>(1)</sup>
   <sup>(1)</sup>
   <sup>(1)</sup>
   <sup>(1)</sup>
   <sup>(1)</sup>
   <sup>(1)</sup>
   <sup>(1)</sup>
   <sup>(1)</sup>
   <sup>(1)</sup>
   <sup>(1)</sup>
   <sup>(1)</sup>
   <sup>(1)</sup>
   <sup>(1)</sup>
   <sup>(1)</sup>
   <sup>(1)</sup>
   <sup>(1)</sup>
   <sup>(1)</sup>
   <sup>(1)</sup>
   <sup>(1)</sup>
   <sup>(1)</sup>
   <sup>(1)</sup>
   <sup>(1)</sup>
   <sup>(1)</sup>
   <sup>(1)</sup>
   <sup>(1)</sup>
   <sup>(1)</sup>
   <sup>(1)</sup>
   <sup>(1)</sup>
   <sup>(1)</sup>
   <sup>(1)</sup>
   <sup>(1)</sup>
   <sup>(1)</sup>
   <sup>(1)</sup>
   <sup>(1)</sup>
   <sup>(1)</sup>
   <sup>(1)</sup>
   <sup>(1)</sup>
   <sup>(1)</sup>
   <sup>(1)</sup>
   <sup>(1)</sup>
   <sup>(1)</sup>
   <sup>(1)</sup>
- 4. Kabelverschraubung wieder anziehen und den Gehäusedeckel schließen.

Um Anschlussfehler zu vermeiden, in jedem Falle vor der Inbetriebnahme die Hinweise in der Anschlusskontrolle beachten!

### 5.2 Verdrahtung auf einen Blick

### HINWEIS

 ESD - Electrostatic discharge. Klemmen vor elektrostatischer Entladung schützen. Ein Nichtbeachten kann zur Zerstörung oder Fehlfunktion von Teilen der Elektronik führen.

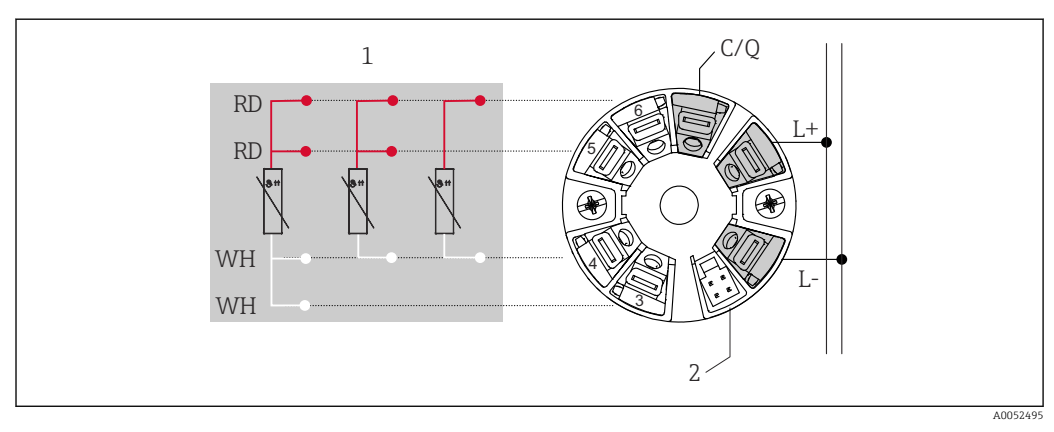

2 Klemmenbelegung Kopftransmitter

- 1 Sensoreingang RTD: 4-, 3- und 2-Leiter
- 2 Display-Anschluss
- L+ Spannungsversorgung 18 ... 30  $V_{DC}$
- L- Spannungsversorgung 0 V<sub>DC</sub>
- C/Q IO-Link oder Schaltausgang

### 5.3 Sensor anschließen

#### 5.3.1 An Schraubklemmen anschließen

Maximales Drehmoment für Schraubklemmen = 0,35 Nm ( $\frac{1}{4}$  lbf ft), Schraubendreher: Pozidriv Z1

### 5.3.2 An Push-in-Klemmen anschließen

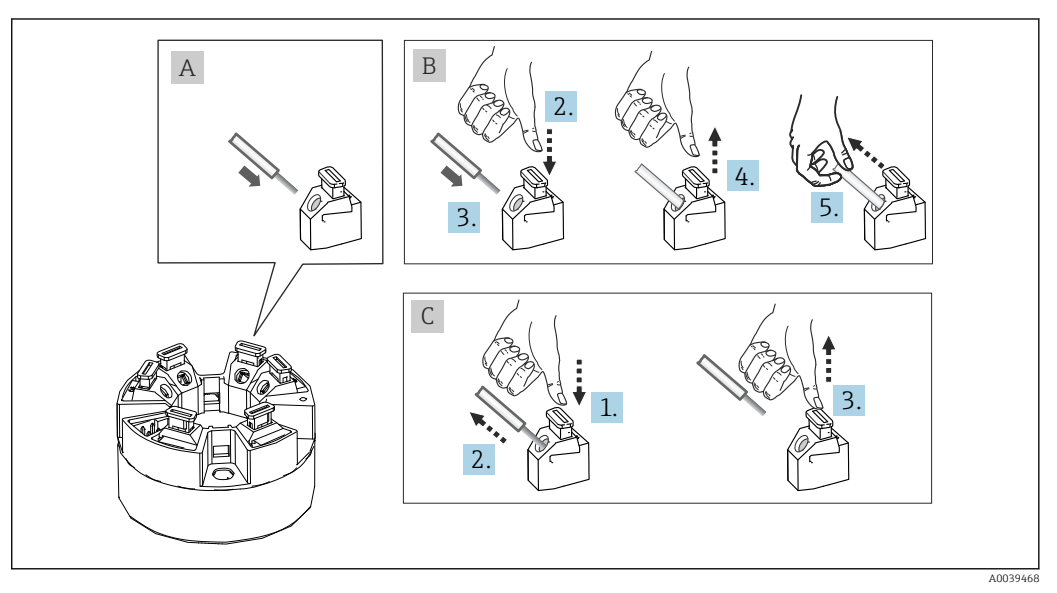

Image: Anschluss Push-in-Klemmen

#### Pos. A, Massivleiter:

- 1. Leiterende abisolieren. Abisolierlänge min. 10 mm (0,39 in).
- 2. Leiterende in die Klemmstelle einführen.
- 3. Verbindung mit leichtem Ziehen am Leiter überprüfen, ggf. ab 1. wiederholen.

#### Pos. B, Feindrähtige Leiter ohne Aderendhülse:

- 1. Leiterende abisolieren. Abisolierlänge min. 10 mm (0,39 in).
- 2. Hebelöffner nach unten drücken.
- 3. Leiterende in die Klemmstelle einführen.
- 4. Hebelöffner loslassen.
- 5. Verbindung mit leichtem Ziehen am Leiter überprüfen, ggf. ab 1. wiederholen.

#### Pos. C, Lösen der Verbindung:

- 1. Hebelöffner nach unten drücken.
- 2. Leiter aus der Klemme ziehen.
- 3. Hebelöffner loslassen.

### 5.4 Transmitter anschließen

#### Rabelspezifikation

- Maximale Kabellänge im IO-Link Betrieb: ≤ 20 m (65,6 ft). Es bestehen keine Anforderungen bezüglich Schirmung.
- Leitungsquerschnitt siehe Technische Daten,  $\rightarrow$  B 39

Generelle Vorgehensweise zum Klemmenanschluss beachten. $\rightarrow$  🗎 14.

## 5.5 Anschlusskontrolle

| Gerätezustand und -spezifikationen                                                         | Hinweise                                  |
|--------------------------------------------------------------------------------------------|-------------------------------------------|
| Sind Gerät oder Kabel unbeschädigt?                                                        |                                           |
| Elektrischer Anschluss                                                                     | Hinweise                                  |
| Stimmt die Versorgungsspannung mit den Angaben<br>auf dem Typenschild überein?             | Kopftransmitter: U = z. B. 18 30 $V_{DC}$ |
| Sind die montierten Kabel von Zug entlastet?                                               |                                           |
| Sind Hilfsenergie- und Signalkabel korrekt angeschlos-<br>sen?                             | → 🗎 14                                    |
| Sind alle Schraubklemmen gut angezogen, bzw. die<br>Verbindungen der Federklemmen geprüft? |                                           |
| Sind alle Kabeleinführungen montiert, fest angezogen und dicht?                            |                                           |

## 6 Bedienungsmöglichkeiten

## 6.1 Übersicht zu Bedienungsmöglichkeiten

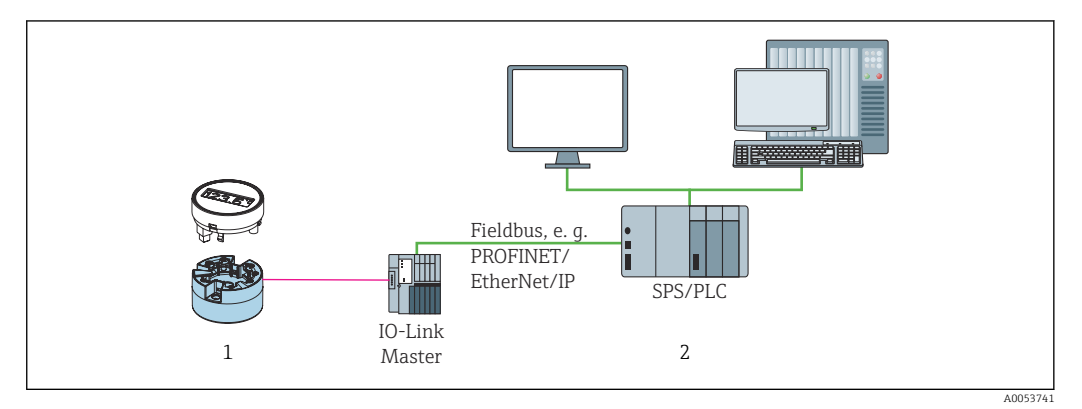

1 Temperaturtransmitter mit aufsteckbarer Anzeigeeinheit

2 Fernbedienung im Automatisierungssystem (z. B. SPS) via IO-Link-Schnittstelle

#### Konfigurationsprogramme

IO-Link-Funktionen und gerätespezifische Parameter werden über die IO-Link-Kommunikation des Gerätes konfiguriert. Es gibt spezielle Konfigurationssets, z. B. den FieldPort SFP20. Damit kann jedes IO-Link-Gerät konfiguriert werden. Typischerweise werden IO-Link-Geräte über das Automatisierungssystem konfiguriert (z. B. Siemens TIA Portal + Port Configuration Tool).

### 6.2 Messwertanzeige- und Bedienelemente

Für den Kopftransmitter sind Anzeige- und Bedienelemente vor Ort nur verfügbar, wenn der Kopftransmitter mit Display bestellt wurde! Das Display kann auch nachbestellt werden, siehe Kapitel "Zubehör".

### 6.2.1 Anzeigeelemente

Kopftransmitter

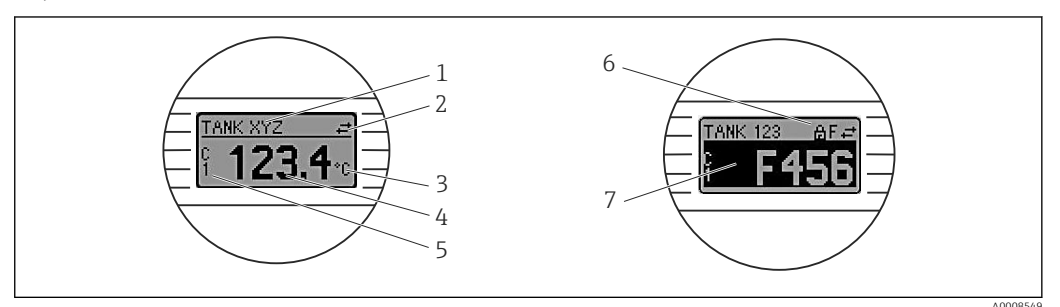

Optionales LC-Display des Kopftransmitters

| Posnr. | Funktion                       | Beschreibung                                                                  |
|--------|--------------------------------|-------------------------------------------------------------------------------|
| 1      | Anzeige Geräte-<br>kennzeichen | Gerätekennzeichen, 32 Zeichen lang.                                           |
| 2      | Anzeige 'Kommu-<br>nikation'   | Bei Lese- und Schreibzugriff über IO-Link erscheint das Kommunikationssymbol. |
| 3      | Einheitenanzeige               | Einheitenanzeige für den jeweilig angezeigten Messwert.                       |

| Posnr. | Funktion                              | Beschreibung                                                                                                    |
|--------|---------------------------------------|----------------------------------------------------------------------------------------------------|
| 4      | Messwertanzeige                       | Anzeige des aktuellen Messwerts.                                                                                                    |
| 5      | Werte-/Kanalan-<br>zeige              | PV = Prozesswert<br>P1 = Schaltsignalkanal SSC.1<br>P2 = Schaltsignalkanal SSC.2<br>DT = Gerätetemperatur                                                                                     |
| 6      | Anzeige 'Konfigu-<br>ration gesperrt' | Bei Sperrung der Parametrierung/Konfiguration über Hardware erscheint das Symbol 'Konfiguration gesperrt'.                                                                                    |
| 7      | Statussignale                         |                                                                                                    |
|        | Symbole                               | Bedeutung                                                                                                    |
|        | F                                     | <b>Fehlermeldung "Ausfall" (Failure)</b><br>Es liegt ein Betriebsfehler vor. Der Messwert ist nicht mehr gültig.                                                                              |
|        |                                       | Fehlermeldung und "" (kein gültiger Messwert vorhanden) werden im Dis-<br>play abwechselnd angezeigt, siehe Kapitel "Diagnose und Störungsbehebung"                                           |
|        | С                                     | <b>"Funktionskontrolle" (Function check)</b><br>Das Gerät befindet sich im Service-Modus (zum Beispiel während einer Simula-<br>tion).                                                        |
|        | S                                     | <b>"Außerhalb der Spezifikation" (Out of specification)</b><br>Das Gerät wird außerhalb seiner technischen Spezifikationen betrieben (z. B.<br>während des Anlaufens oder einer Reinigung).   |
|        | М                                     | <b>"Wartungsbedarf" (Maintenance required)</b><br>Es ist eine Wartung erforderlich. Der Messwert ist weiterhin gültig.<br>Messwert und Statusmeldung werden im Display abwechselnd angezeigt. |

### 6.2.2 Bedienung vor Ort

#### HINWEIS

 ESD - Electrostatic discharge. Klemmen vor elektrostatischer Entladung schützen. Ein Nichtbeachten kann zur Zerstörung oder Fehlfunktion von Teilen der Elektronik führen.

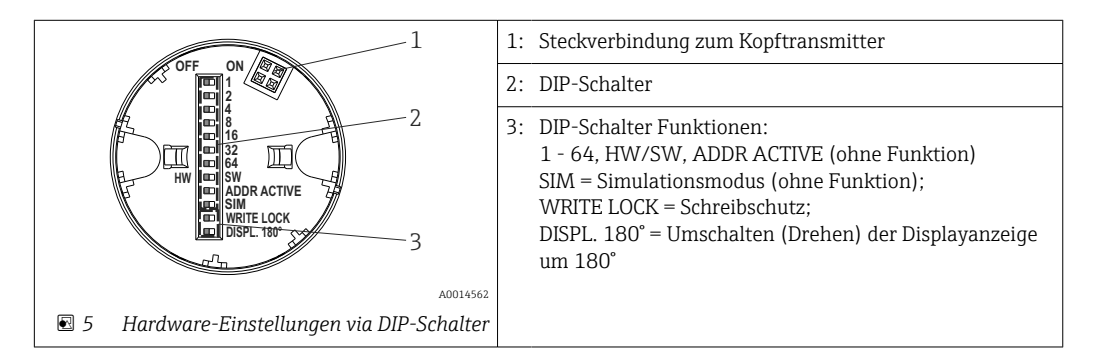

Vorgehensweise zur DIP-Schalter Einstellung:

- 1. Deckel am Anschlusskopf oder Feldgehäuse öffnen.
- 2. Das aufgesteckte Display vom Kopftransmitter abziehen.
- 3. DIP-Schalter auf der Rückseite des Displays entsprechend konfigurieren. Generell: Schalter auf ON = Funktion ist aktiv, Schalter auf OFF = Funktion ist deaktiviert.
- 4. Display in der richtigen Position auf den Kopftransmitter stecken.
- 5. Deckel wieder auf dem Anschlusskopf oder Feldgehäuse befestigen.

#### Schreibschutz ein-/ausschalten

Der Schreibschutz wird über einen DIP-Schalter auf der Rückseite des optionalen Aufsteckdisplays ein- oder ausgeschaltet.

Bei aktivem Schreibschutz ist eine Veränderung der Parameter nicht möglich. Ein Schlosssymbol auf dem Display zeigt den Schreibschutz an. Der Schreibschutz bleibt auch nach Abziehen des Displays aktiv. Um den Schreibschutz zu deaktivieren, muss das Display mit deaktiviertem DIP-Schalter (WRITE LOCK = OFF) auf den Transmitter aufgesteckt werden. Der Transmitter übernimmt die Einstellung im laufenden Messbetrieb und muss nicht erneut gestartet werden.

#### Displayanzeige drehen

Die Anzeige kann per DIP-Schalter um 180° gedreht werden.

### 6.3 Aufbau und Funktionsweise des Bedienmenüs

| Identification | → Vendor name                            |    |
|----------------|------------------------------------------|----|
| Parameter      | Application Sensor Unit                  |    |
|                | Linearization Call./v. Dusen coeff.      | RO |
|                | Switch output Output mode                |    |
|                | Switch. signal channel 1.x → SP1         |    |
|                | Teach single value                       |    |
|                | System Device temperature                |    |
|                | Display Display interval                 |    |
|                | Device reset                             |    |
| Observation    | Sensor value                             |    |
| Diagnosis      | Device status                            |    |
|                | Active diagnostics                       |    |
|                | Diagnostic list Actual diagnostics 1     |    |
|                | Event logbook Previous diagnostics 1     |    |
|                | Min./Max. values Sensor min value        |    |
|                | Simulation Sensor simulation             |    |
|                | Smart Sensor descr. Meas. data channel 1 |    |
|                |                                          |    |

#### 6.3.1 Aufbau des Bedienmenüs

Bei Umstellung der Messwert-Einheit auf °F bleiben die Prozessdaten in °C für weitere Prozessberechnungen erhalten. Die Umstellung der Einheit dient lediglich zur Messwert-Anzeige.

| Menü             | Typische Aufgaben                                                                                                    | Inhalt/Bedeutung                                                                                                    |
|------------------|----------------------------------------------------------------------------------------------------|----------------------------------------------------------------------------------------------------|
| "Identifikation" | Informationen zur Hersteller- und Geräteidentifikation                                                                                                    | Enthält alle Parameter zur eindeutigen Identifizierung des Herstellers und Gerätes.                                                                                                    |
| "Parameter"      | <ul> <li>Inbetriebnahme, Aufgaben und Informationen zur<br/>Gerätekonfiguration:</li> <li>Konfiguration der Messung</li> <li>Konfiguration der Messwertverarbeitung (Skalie-<br/>rung, Linearisierung, etc.)</li> <li>Konfiguration des Schaltsignals</li> <li>Anzeige der Gerätetemperatur und Betriebszeit</li> <li>Informationen zur Anzeigekonfiguration</li> <li>Rücksetzen des Gerätes</li> </ul> | <ul> <li>Enthält alle Parameter zur Inbetriebnahme:</li> <li>Untermenü "Sensor" <ul> <li>Enthält alle Parameter zur Konfiguration der Messung</li> </ul> </li> <li>Untermenü "Linearisierung" <ul> <li>Enthält alle Parameter zur Linearisierung der Messung</li> </ul> </li> <li>Untermenü "Schaltsignalkanal" <ul> <li>Enthält alle Parameter zur Konfiguration des Schaltausgangs, z. B.</li> <li>Eingabe der Schaltpunkte, Definition der Schaltlogik (high active, low active), Schaltmodus (1-Punkt-, Fenster- oder 2-Punktfunktion), Teachfunktion.</li> </ul> </li> </ul>                                                                                                    |
|                  |                                                                                                    | Enthält alle übergeordneten Geräteparameter, die zur Geräteinforma-<br>tion und -anpassung zugeordnet sind.<br><b>Untermenü "Anzeige"</b><br>Konfiguration der Anzeige                                                                                                    |
| "Observation"    | Beobachtung der Prozessdaten                                                                                                    | Enthält alle Parameter zur Anzeige der Prozessdaten:<br>Aktueller Wert am Sensoreingang, erweiterter Gerätestatus und den<br>Zustand am Schaltsignalkanal.                                                                                                    |
| "Diagnose"       | <ul> <li>Fehlerbehebung:</li> <li>Diagnose und Behebung von Prozessfehlern.</li> <li>Fehlerdiagnose in schwierigen Fällen.</li> <li>Interpretation von Fehlermeldungen des Geräts und<br/>Behebung der zugehörigen Fehler.</li> </ul>                                                                                                    | <ul> <li>Enthält alle Parameter zur Detektion und Analyse von Betriebsfehlern:</li> <li>Aktive Diagnose, Diagnoseliste <ul> <li>Anzeige der aktuell anstehenden und aufgetretenen Fehlermeldungen, sortiert nach Priorität. Siehe Kap. 'Diagnose und Störungsbehebung'.</li> <li>Untermenü "Ereignislogbuch" <ul> <li>Anzeige aller Diagnose- und Informationsereignisse in chronologischer Reihenfolge</li> </ul> </li> <li>Untermenü "Minimale/Maximale Werte" <ul> <li>Anzeige aller minimal und maximal gemessenen Prozess- und Gerätetemperaturen</li> </ul> </li> <li>Untermenü "Simulation" <ul> <li>Dient zur Simulation von Eingangs- und Ausgangswerten</li> </ul> </li> </ul></li></ul> |

#### Untermenüs

### 6.4 Zugriff auf Bedienmenü via Bedientool

Die IO-Link-Schnittstelle ermöglicht den direkten Zugriff auf Prozess- und Diagnosedaten und bietet die Möglichkeit, das Gerät im laufenden Betrieb zu parametrieren.

Weitere Informationen zu IO-Link: www.io-link.com

#### 6.4.1 DeviceCare

#### Funktionsumfang

-

DeviceCare ist ein kostenloses Konfigurationstool für Endress+Hauser Geräte. Unterstützt werden Geräte mit den Protokollen HART, PROFIBUS, FOUNDATION Fieldbus, Ethernet/IP, Modbus, CDI, ISS, IPC und PCP, sofern ein geeigneter Treiber (Geräte-DTM) existiert. Zielgruppe sind Kunden ohne digitales Netzwerk in Anlagen und Werkstätten sowie Endress+Hauser Servicetechniker. Die Geräte können direkt über ein Modem (Punkt-zu-Punkt) oder ein Bussystem verbunden werden. Es zeichnet sich durch eine einfache, schnelle und intuitive Bedienung aus. Wahlweise kann es auf einem PC, Laptop oder Tablet mit dem Betriebssystem Windows verwendet werden.

#### Bezugsquelle für Gerätebeschreibungsdateien

Siehe Angaben im Kapitel "Systemintegration".

## 7 Systemintegration

## 7.1 Übersicht zu IODD Gerätebeschreibungsdatei

Um Feldgeräte in ein digitales Kommunikationssystem einzubinden, benötigt das IO-Link System eine Beschreibung der Geräteparameter wie Ausgangsdaten, Eingangsdaten, Datenformat, Datenmenge und unterstützte Übertragungsrate. Diese Daten sind in der Gerätebeschreibung IODD (IO Device Description) enthalten, die während der Inbetriebnahme des Kommunikationssystems dem IO-Link Master über generische Module zur Verfügung gestellt werden.

#### Download via endress.com

1. endress.com/download

- 2. Im Suchbereich **Geräte Treiber** auswählen.
- 3. Als **Typ** "IO Device Description (IODD)" auswählen.
- 4. **Produktwurzel** auswählen oder als Text eingeben.

Trefferliste wird angezeigt.

5. Passende Version herunterladen.

#### Download via ioddfinder

- 1. ioddfinder.io-link.com
- 2. Bei Hersteller "Endress+Hauser" auswählen.
- 3. Produktname eingeben.
  - └ Trefferliste wird angezeigt.
- 4. Passende Version herunterladen.

Für das Bedientool DeviceCare wird ebenfalls die IODD Gerätebeschreibung benötigt. Diese muss für das Bedientool über den IODD DTM Configurator angepasst werden. Der IODD DTM Configurator steht unter folgender Adresse zum Download zur Verfügung: www.software-products.endress.com

Nach erfolgter Registrierung via Download --> Device Configuration Software & Device Driver --> DTM/FDI Package Libraries die Software: **IO-Link IODD Interpreter DTM** herunterladen und installieren.

Im IODD DTM Configurator die IODD Gerätebeschreibungsdatei (\*.xml) öffnen. Diese wird anschließend für die Verwendung in DeviceCare angepasst und automatisch in die DTM-library aufgenommen.

### 7.2 Gerät in System einbinden

| Geräte-ID     | 0x93FE01    |
|---------------|-------------|
| Hersteller-ID | 0x0011 (17) |

#### 7.2.1 Prozessdaten

Wenn das Gerät im digitalen Betrieb arbeitet, werden der Zustand des Schaltausgangs und der Temperaturwert in Form von Prozessdaten über IO-Link übertragen. Die Signalübertragung erfolgt zunächst im SIO-Mode (Standard IO-Mode). Sobald über den IO-Link Master der so genannte "Wake Up" Befehl durchgeführt wird, startet die digitale IO-Link Kommunikation.

- Im SIO-Modus wird der Schaltausgang an der C/Q-Klemme geschaltet. Im IO-Link-Kommunikationsbetrieb ist diese Klemme ausschließlich der Kommunikation vorbehalten.
- Die Prozessdaten des Geräts werden mit 48-Bit zyklisch übertragen.

| Beschreibung           | Bit offset | Datentyp  |
|------------------------|------------|-----------|
| Temperatur             | 16         | Float32   |
| Extended device status | 8          | Uinteger8 |
| Schaltsignal SSC .2    | 1          | Boolean   |
| Schaltsignal SSC .1    | 0          | Boolean   |

#### Erklärung

| Prozesswert          | Wert                                                             | Bedeutung                                                                 |  |  |
|----------------------|------------------------------------------------------------------|---------------------------------------------------------------------------|--|--|
| Temperatur           | -1,7014118 · 10 <sup>+38</sup> +1,7014118 · 10 <sup>+38</sup> °C | Aktuell gemessener Temperaturwert                                         |  |  |
|                      | $3,3 \cdot 10^{+38}$ = No measurement data                       | Prozesswert falls kein gültiger Mess-<br>wert vorhanden ist               |  |  |
|                      | $-2,65 \cdot 10^{+38} = $ Out of range (-)                       | Prozesswert falls der Messwert unter-<br>halb des unteren Grenzwertes ist |  |  |
|                      | +2,65 $\cdot$ 10 <sup>+38</sup> = Out of range (+)               | Prozesswert falls der Messwert ober-<br>halb des oberen Grenzwertes ist   |  |  |
| Extended device sta- | 36 = Failure                                                     | Zusammengefasster Status gemäß PI-                                        |  |  |
| tus                  | 37 = Failure-Simulation                                          | Spezifikationen                                                           |  |  |
|                      | 60 = Functional Check                                            |                                                                           |  |  |
|                      | 61 = Fuctional Check-Simulation                                  |                                                                           |  |  |
|                      | 120 = Out of Spec                                                |                                                                           |  |  |
|                      | 121 = Out of Spec-Simulation                                     |                                                                           |  |  |
|                      | 128 = Good                                                       |                                                                           |  |  |
|                      | 129 = Good-Simulation                                            | -                                                                         |  |  |
|                      | 164 = Maintenance                                                |                                                                           |  |  |
|                      | 165 = Maintenance-Simulation                                     | -                                                                         |  |  |
| Schaltsignal Status  | 0 = Off                                                          | Schaltausgang geöffnet / low                                              |  |  |
| SSC.2                | 1 = On                                                           | Schaltausgang geschlossen / high                                          |  |  |
| Schaltsignal Status  | 0 = Off                                                          | Schaltausgang geöffnet / low                                              |  |  |
| SSC.1                | 1 = On                                                           | Schaltausgang geschlossen / high                                          |  |  |

## 7.3 Gerätedaten auslesen und schreiben

Gerätedaten werden immer azyklisch und auf Anfrage des IO-Link Masters über den ISDU Kommunikationskanal ausgetauscht. Der IO-Link-Master kann folgende Parameterwerte oder Gerätezustände auslesen:

Die Defaultwerte gelten für Parameter, die bei der Bestellung nicht kundenspezifisch eingestellt werden.

| Bezeichnung                             | Index Dez -<br>(Hex) | Subin-<br>dex | Größe<br>(Byte) | Datentyp | Zugriff | Default-<br>wert                         | Wertebereich | Data<br>sto-<br>rage |
|-----------------------------------------|----------------------|---------------|-----------------|----------|---------|------------------------------------------|--------------|----------------------|
| Herstellername                          | 16 -<br>(0x0010)     | 0             | 32              | String   | r/-     | Endress<br>+Hauser                       | -            | -                    |
| Herstellertext                          | 17 -<br>(0x0011)     | 0             | 32              | String   | r/-     | People for<br>Process<br>Automa-<br>tion | -            | -                    |
| Produktname                             | 18 -<br>(0x0012)     | 0             | 32              | String   | r/-     | iTEMP<br>TMT36                           | -            | -                    |
| Produkttext                             | 20 -<br>(0x0014)     | 0             | 32              | String   | r/-     | Tempera-<br>ture<br>transmit-<br>ter     | -            | -                    |
| Product-ID                              | 19 -<br>(0x0013)     | 0             | 32              | String   | r/-     | TMT36                                    | -            | -                    |
| Seriennummer                            | 21 -<br>(0x0015)     | 0             | 16              | String   | r/-     | -                                        | -            | -                    |
| Hardware-Revision                       | 22 -<br>(0x0016)     | 0             | 16              | String   | r/-     | -                                        | -            | -                    |
| Firmware-Version                        | 23 -<br>(0x0017)     | 0             | 8               | String   | r/-     | -                                        | -            | -                    |
| Anwendungspezifi-<br>sche Kennzeichnung | 24 -<br>(0x0018)     | 0             | 32              | String   | r/w     | ***                                      | -            | Yes                  |
| Funktionskenn-<br>zeichnung             | 25 -<br>(0x0019)     | 0             | 32              | String   | r/w     | ***                                      | -            | Yes                  |
| Standordkennzeich-<br>nung              | 26 -<br>(0x001a)     | 0             | 32              | String   | r/w     | ***                                      | -            | Yes                  |
| Bestellcode                             | 12375 -<br>(0x3057)  | 0             | 20              | String   | r/-     | -                                        | -            | -                    |
| Erweiterter Bestell-<br>code            | 259 -<br>(0x0103)    | 0             | 20              | String   | r/-     | -                                        | -            | -                    |

### 7.3.1 Identifikation

### 7.3.2 Parameter

| Bezeichnung                | Index Dez -<br>(Hex) | Subin-<br>dex | Größe<br>(Byte) | Datentyp  | Zugriff | Default-<br>wert                             | Wertebereich                                                                                                    | Data<br>sto-<br>rage |
|----------------------------|----------------------|---------------|-----------------|-----------|---------|----------------------------------------------|----------------------------------------------------------------------------------------------------|----------------------|
| Einheit                    | 8274 -<br>(0x2052)   | 0             | 1               | UInteger8 | r/w     | °C                                           | 32 = °C<br>33 = °F                                                                                                    | Yes                  |
| Sensortyp                  | 8242 -<br>(0x2032)   | 0             | 1               | UInteger8 | r/w     | Pt100<br>IEC60751<br>, a =<br>0.00385<br>(1) | 12 = Pt100 IEC60751, a = 0.00385 (1)<br>15 = Pt1000 IEC60751, a = 0.00385 (4)<br>3 = RTD Platinum (Callendar/van Dusen) | Yes                  |
| Anschlussart               | 8248 -<br>(0x2038)   | 0             | 1               | UInteger8 | r/w     | 4-wire                                       | 2 = 2- wire<br>3 = 3-wire<br>4 = 4- wire                                                                                | Yes                  |
| 2-Leiter Kompensa-<br>tion | 8249 -<br>(0x2039)   | 0             | 4               | Float     | r/w     | 0,0                                          | 0,0 30,0 Ω                                                                                                    | Yes                  |
| Sensor Offset              | 8247 -<br>(0x2037)   | 0             | 4               | Float     | r/w     | 0,0                                          | ±10,0 °C                                                                                                    | Yes                  |

| Bezeichnung                 | Index Dez -<br>(Hex) | Subin-<br>dex | Größe<br>(Byte) | Datentyp   | Zugriff | Default-<br>wert                   | Wertebereich                                                       | Data<br>sto-<br>rage |
|-----------------------------|----------------------|---------------|-----------------|------------|---------|------------------------------------|--------------------------------------------------------------------|----------------------|
| Dämpfung                    | 8265 -<br>(0x2049)   | 0             | 1               | UInteger8  | r/w     | 0                                  | 0 120 s                                                            | Yes                  |
| Call./v. Dusen Koeff.<br>RO | 8253 -<br>(0x203d)   | 0             | 4               | Float      | r/w     | 100,0                              | 10 2 000 Ω                                                         | Yes                  |
| Call./v. Dusen Koeff.<br>A  | 8250 -<br>(0x203a)   | 0             | 4               | Float      | r/w     | 0,003908<br>3                      | 0,003 0,004                                                        | Yes                  |
| Call./v. Dusen Koeff.<br>B  | 8251 -<br>(0x203b)   | 0             | 4               | Float      | r/w     | -<br>5,775 · 1<br>0 <sup>-7</sup>  | $\pm 2 \cdot 10^{-06}$                                             | Yes                  |
| Call./v. Dusen Koeff.<br>C  | 8252 -<br>(0x203c)   | 0             | 4               | Float      | r/w     | -<br>4,183 · 1<br>0 <sup>-12</sup> | ±1 · 10 <sup>-09</sup>                                             | Yes                  |
| Untere Sensor-<br>grenze    | 8244 -<br>(0x2034)   | 0             | 4               | Float      | r/w     | -200,0                             | −200 +850 °C                                                       | Yes                  |
| Obere Sensorgrenze          | 8243 -<br>(0x2033)   | 0             | 4               | Float      | r/w     | -850,0                             | −200 +850 °C                                                       | Yes                  |
| Ausgangsmodus               | 8263 -<br>(0x2047)   | 0             | 2               | UInteger16 | r/w     | PNP                                | 4951 = PNP<br>4952 = NPN<br>495 = PushPull                         | Yes                  |
| Fail-safe value             | 8264 -<br>(0x2048)   | 0             | 2               | UInteger16 | r/w     | HighZ                              | 33193 = Low<br>33192 = High<br>4950 = HighZ                        | Yes                  |
| SSC .1 Param                |                      |               | 1               |            |         |                                    |                                                                    |                      |
| SP1                         | 60 -<br>(0x003c)     | 1             | 4               | Float      | r/w     | 90,0                               | -1 · 10 <sup>+20</sup> +1 · 10 <sup>−20</sup> °C                   | Yes                  |
| SP2                         | 60 -<br>(0x003c)     | 2             | 4               | Float      | r/w     | 100,0                              | -1 · 10 <sup>+20</sup> +1 · 10 <sup>-20</sup> ℃                    | Yes                  |
| SSC .1 Konfig               |                      |               |                 |            |         |                                    |                                                                    |                      |
| Logik                       | 61 -<br>(0x003d)     | 1             | 1               | UInteger8  | r/w     | High<br>active                     | 0 = High active<br>1 = Low active                                  | Yes                  |
| Modus                       | 61 -<br>(0x003d)     | 2             | 1               | UInteger8  | r/w     | Two point                          | 0 = Deactivated<br>1 = Single point<br>2 = Window<br>3 = Two point | Yes                  |
| Hysterese                   | 61 -<br>(0x003d)     | 3             | 4               | Float      | r/w     | 0,0                                | -1 · 10 <sup>+20</sup> +1 · 10 <sup>−20</sup> °C                   | Yes                  |
| SSC .2 Param                |                      |               |                 |            |         |                                    |                                                                    |                      |
| SP1                         | 62 -<br>(0x003e)     | 1             | 4               | Float      | r/w     | 90,0                               | -1 · 10 <sup>+20</sup> +1 · 10 <sup>-20</sup> ℃                    | Yes                  |
| SP2                         | 62 -<br>(0x003e)     | 2             | 4               | Float      | r/w     | 100,0                              | -1 · 10 <sup>+20</sup> +1 · 10 <sup>−20</sup> °C                   | Yes                  |
| SSC .2 Konfig               |                      |               |                 |            |         |                                    |                                                                    |                      |
| Logik                       | 63 -<br>(0x003f)     | 1             | 1               | UInteger8  | r/w     | High<br>active                     | 0 = High active<br>1 = Low active                                  | Yes                  |
| Modus                       | 63 -<br>(0x003f)     | 2             | 1               | UInteger8  | r/w     | Two point                          | 0 = Deactivated<br>1 = Single point<br>2 = Window<br>3 = Two point | Yes                  |
| Hysterese                   | 63 -<br>(0x003f)     | 3             | 4               | Float      | r/w     | 0,0                                | -1 · 10 <sup>+20</sup> +1 · 10 <sup>-20</sup> °C                   | Yes                  |
| Teach-Auswahl               | 58 -<br>(0x003a)     | 0             | 1               | UInteger8  | r/w     | SSC 1.1                            | 1 = SSC 1.1<br>2 = SSC 1.2                                         | -                    |

| Bezeichnung              | Index Dez -<br>(Hex) | Subin-<br>dex | Größe<br>(Byte) | Datentyp   | Zugriff | Default-<br>wert | Wertebereich                                                                                                    | Data<br>sto-<br>rage |
|--------------------------|----------------------|---------------|-----------------|------------|---------|------------------|----------------------------------------------------------------------------------------------------|----------------------|
| Teach-Ergebnis           | 59 -<br>(0x003b)     | 0             | 1               | UInteger8  | r/-     | Idle             | 0 = Idle<br>1 = SP 1 success<br>2 = SP 2 success<br>3 = SP 1, SP2 success<br>4 = Wait for command<br>5 = Busy<br>7 = Error | -                    |
| Gerätetemperatur         | 8313 -<br>(0x2079)   | 0             | 4               | Float      | r/-     | -                | -                                                                                                    | -                    |
| Betriebszeit             | 8280 -<br>(0x2058)   | 0             | 4               | UInteger32 | r/-     | -                | -                                                                                                    | -                    |
| Alarmverzögerung         | 8279 -<br>(0x2057)   | 0             | 1               | UInteger8  | r/w     | 2                | 0 5 s                                                                                                    | Yes                  |
| Intervall Anzeige        | 8225 -<br>(0x2021)   | 0             | 1               | UInteger8  | r/w     | 4                | 4 20 s                                                                                                    | Yes                  |
| 1. Anzeigewert           | 8226 -<br>(0x2022)   | 0             | 1               | UInteger8  | r/w     | Process<br>value | 13 = Process value<br>20 = SSC.1<br>21 = SSC.2<br>1 = Device temperature                                                   | Yes                  |
| 1. Nachkommastel-<br>len | 8227 -<br>(0x2023)   | 0             | 1               | UInteger8  | r/w     | X.X              | 255 = Automatic<br>0 = x<br>1 = x.x<br>2 = x.xx                                                                            | Yes                  |
| 2. Anzeigewert           | 8228 -<br>(0x2024)   | 0             | 1               | UInteger8  | r/w     | Off              | 12 = Off<br>13 = Process value<br>20 = SSC.1<br>21 = SSC.2<br>1 = Device temperature                                       |                      |
| 2. Nachkommastel-<br>len | 8229 -<br>(0x2025)   | 0             | 1               | UInteger8  | r/w     | X.X              | 255 = Automatic $0 = x$ $1 = x.x$ $2 = x.xx$                                                                               |                      |
| 3. Anzeigewert           | 8230 -<br>(0x2026)   | 0             | 1               | UInteger8  | r/w     | Off              | 12 = Off<br>13 = Process value<br>20 = SSC.1<br>21 = SSC.2<br>1 = Device temperature                                       | Yes                  |
| 3. Nachkommastel-<br>len | 8231 -<br>(0x2027)   | 0             | 1               | UInteger8  | r/w     | X.X              | 255 = Automatic<br>0 = x<br>1 = x.x<br>2 = x.xx                                                                            | Yes                  |

### 7.3.3 Observation

| Bezeichnung                   | Index Dez -<br>(Hex) | Subin-<br>dex | Größe<br>(Byte) | Datentyp | Zugriff | Default-<br>wert | Wertebereich                                                                                                    | Data<br>sto-<br>rage |
|-------------------------------|----------------------|---------------|-----------------|----------|---------|------------------|----------------------------------------------------------------------------------------------------|----------------------|
| Eingelesene Pro-<br>zessdaten |                      |               |                 |          |         |                  |                                                                                                    |                      |
| Wert Sensor                   | 40 -<br>(0x0028)     | 1             | 4               | Float    | r/-     | 0                | - $1,7014118 \cdot 10^{+38} \dots +1,7014118 \cdot 10^{+38} \circ$<br>C $3,3 \cdot 10^{+38} = No \text{ measurement data}$<br>-2,65 $\cdot 10^{+38} = Out \text{ of range (-)}$<br>+2,65 $\cdot 10^{+38} = Out \text{ of range (+)}$ | -                    |

| Bezeichnung                   | Index Dez -<br>(Hex) | Subin-<br>dex | Größe<br>(Byte) | Datentyp  | Zugriff | Default-<br>wert   | Wertebereich                                                                                                    | Data<br>sto-<br>rage |
|-------------------------------|----------------------|---------------|-----------------|-----------|---------|--------------------|----------------------------------------------------------------------------------------------------|----------------------|
| Erweiterter Geräte-<br>status | 40 -<br>(0x0028)     | 2             | 1               | UInteger8 | r/-     | Not speci-<br>fied | 36 = Failure<br>37 = Failure - simulation<br>60 = Function check<br>61 = Function check - simulation<br>120 = Out of specification<br>121 = Out of specification - simulation<br>128 = Good<br>164 = Maintenance required<br>165 = Maintenance required - simulation<br>129 = Good - simulation<br>0 = Not specified | -                    |
| Schaltsignalkanal .2          | 40 -<br>(0x0028)     | 3             | 1               | Boolean   | r/-     | 0                  | 0 = Off<br>1 = On                                                                                                    | -                    |
| Schaltsignalkanal .1          | 40 -<br>(0x0028)     | 4             | 1               | Boolean   | r/-     | 0                  | 0 = Off<br>1 = On                                                                                                    | -                    |

## 7.3.4 Diagnose

| Bezeichnung                     | Index Dez -<br>(Hex) | Subin-<br>dex | Größe<br>(Byte) | Datentyp    | Zugriff | Default-<br>wert | Wertebereich                                                                                                    | Data<br>sto-<br>rage |
|---------------------------------|----------------------|---------------|-----------------|-------------|---------|------------------|----------------------------------------------------------------------------------------------------|----------------------|
| Gerätestatus                    | 36 -<br>(0x0024)     | 0             | 1               | UInteger8   | r/-     | 0                | 0 = Device is OK<br>1 = Maintenance required<br>2 = Out of specification<br>3 = Functional check<br>4 = Failure | -                    |
| Detaillierter Geräte-<br>status | 37 -<br>(0x0025)     | 0             | 15              | OctetString | r/-     | 0x00             | -                                                                                                    | -                    |
| Aktuelle Diagnose 1             | 8284 -<br>(0x205c)   | 0             | 2               | UInteger16  | r/-     | -                | -                                                                                                    | -                    |
| Aktuelle Diagnose 2             | 8285 -<br>(0x205d)   | 0             | 2               | UInteger16  | r/-     | -                | -                                                                                                    | -                    |
| Aktuelle Diagnose 3             | 8286 -<br>(0x205e)   | 0             | 2               | UInteger16  | r/-     | -                | -                                                                                                    | -                    |
| Letzte Diagnose 1               | 8295 -<br>(0x2067)   | 0             | 2               | UInteger16  | r/-     | -                | -                                                                                                    | -                    |
| Zeitstempel 1                   | 8290 -<br>(0x2062)   | 0             | 4               | UInteger32  | r/-     | -                | -                                                                                                    | -                    |
| Letzte Diagnose 2               | 8296 -<br>(0x2068)   | 0             | 2               | UInteger16  | r/-     | -                | -                                                                                                    | -                    |
| Zeitstempel 2                   | 8291 -<br>(0x2063)   | 0             | 4               | UInteger32  | r/-     | -                | -                                                                                                    | -                    |
| Letzte Diagnose 3               | 8297 -<br>(0x2069)   | 0             | 2               | UInteger16  | r/-     | -                | -                                                                                                    | -                    |
| Zeitstempel 3                   | 8292 -<br>(0x2064)   | 0             | 4               | UInteger32  | r/-     | -                | -                                                                                                    | -                    |
| Letzte Diagnose 4               | 8298 -<br>(0x206a)   | 0             | 2               | UInteger16  | r/-     | -                | -                                                                                                    | -                    |
| Zeitstempel 4                   | 8293 -<br>(0x2065)   | 0             | 4               | UInteger32  | r/-     | -                | -                                                                                                    | -                    |
| Letzte Diagnose 5               | 8299 -<br>(0x206b)   | 0             | 2               | UInteger16  | r/-     | -                | -                                                                                                    | -                    |
| Zeitstempel 5                   | 8294 -<br>(0x2066)   | 0             | 4               | UInteger32  | r/-     | -                | -                                                                                                    | -                    |

| Bezeichnung                      | Index Dez -<br>(Hex) | Subin-<br>dex | Größe<br>(Byte) | Datentyp   | Zugriff | Default-<br>wert | Wertebereich                            | Data<br>sto-<br>rage |
|----------------------------------|----------------------|---------------|-----------------|------------|---------|------------------|-----------------------------------------|----------------------|
| Sensor Min-Wert                  | 8246 -<br>(0x2036)   | 0             | 4               | Float      | r/-     | -                | -                                       | -                    |
| Sensor Max-Wert                  | 8245 -<br>(0x2035)   | 0             | 4               | Float      | r/-     | -                | -                                       | -                    |
| Gerätetemperatur<br>Min-Wert     | 8319 -<br>(0x207f)   | 0             | 4               | Float      | r/-     | -                | -                                       | -                    |
| Gerätetemperatur<br>Max-Wert     | 8318 -<br>(0x207e)   | 0             | 4               | Float      | r/-     | -                | -                                       | -                    |
| Sensor Simulation                | 8259 -<br>(0x2043)   | 0             | 1               | UInteger8  | r/w     | Off              | 0 = Off<br>1 = On                       | -                    |
| Sensor Simulations-<br>wert      | 8254 -<br>(0x203e)   | 0             | 4               | Float      | r/w     | 0.0              | ±1 · 10 <sup>+20</sup>                  | -                    |
| Simulation Schalt-<br>ausgang .2 | 8482 -<br>(0x2122)   | 0             | 2               | UInteger16 | r/w     | Off              | 4166 = Off<br>4167 = High<br>4168 = Low | -                    |
| Simulation Schalt-<br>ausgang .1 | 8418 -<br>(0x20e2)   | 0             | 2               | UInteger16 | r/w     | Off              | 4166 = Off<br>4167 = High<br>4168 = Low | -                    |
| Messdatenkanal 1                 |                      |               |                 |            |         |                  |                                         |                      |
| Messbereichsanfang               | 16512 -<br>(0x4080)  | 1             | 4               | Float      | r/-     | -200,0           | -                                       | -                    |
| Messbereichsende                 | 16512 -<br>(0x4080)  | 2             | 4               | Float      | r/-     | 850,0            | -                                       | -                    |
| Einheit                          | 16512 -<br>(0x4080)  | 3             | 2               | UInteger16 | r/-     | °C               | 1001 = °C                               | -                    |
| Skalierung                       | 16512 -<br>(0x4080)  | 4             | 1               | Integer8   | r/-     | 0                | -                                       | -                    |

## 8 Inbetriebnahme

### 8.1 Installationskontrolle

Vor Inbetriebnahme der Messstelle folgende Kontrollen durchführen:

- 1. Montagekontrolle durchführen mithilfe der Checkliste.
- 2. Anschlusskontrolle durchführen mithilfe der Checkliste.

### 8.2 Gerät einschalten

Während des Einschaltvorgangs durchläuft der Transmitter interne Testfunktionen. Auf dem Display erscheint folgende Sequenz von Meldungen:

| Schritt | Anzeige                                                                                                    |  |  |  |  |  |
|---------|----------------------------------------------------------------------------------------------------|--|--|--|--|--|
| 1       | Text "Display" und Firmware-Version des Displays                                                                                                    |  |  |  |  |  |
| 2       | Gerätename mit Firmware-, Hardwareversion und die IO-Link Device ID im Hexadezimal-Format                                                                                                    |  |  |  |  |  |
| 3       | Anzeige der Sensorkonfiguration (Sensorelement und Anschlussart)                                                                                                    |  |  |  |  |  |
| 4       | Anzeige der Schaltpunkte                                                                                                    |  |  |  |  |  |
| 5a      | Aktueller Messwert oder                                                                                                    |  |  |  |  |  |
| 5b      | aktuelle Statusmeldung                                                                                                    |  |  |  |  |  |
|         | Falls der Einschaltvorgang nicht erfolgreich ist, wird je nach Ursache das entsprechende Diagno-<br>seereignis angezeigt. Eine detaillierte Auflistung der Diagnoseereignisse sowie die entspre-<br>chende Fehlerbehebung siehe Kapitel "Diagnose und Störungsbehebung". |  |  |  |  |  |

Das Gerät arbeitet nach ca. 5 Sekunden. Nach erfolgreichem Einschaltvorgang wird der normale Messbetrieb aufgenommen.

### 8.3 Gerät konfigurieren

IO-Link-Funktionen und gerätespezifische Parameter werden über die IO-Link-Kommunikation des Gerätes konfiguriert. Es gibt spezielle Konfigurationssets, z. B. den FieldPort SFP20. Damit kann jedes IO-Link-Gerät konfiguriert werden.

Typischerweise werden IO-Link-Geräte über das Automatisierungssystem konfiguriert (z. B. Siemens TIA Portal + Port Configuration Tool). Das Gerät unterstützt IO-Link Data Storage, dadurch wird ein einfacher Gerätetausch ermöglicht.

### 8.3.1 Switching signal channels und Schaltausgang

#### IO-Link switching signal channels (SSC)

SSCs sind durch das IO-Link Smart Sensor Profile spezifiziert. Das Gerät verfügt über zwei unabhängige SSCs (SSC .1 und SSC .2). Jeder der beiden Kanäle gibt auf Basis der gemessenen Prozesstemperatur ein binäres Schaltsignal (OFF oder ON) aus, welches in den IO-Link Prozessdaten als **Switching signal channel 1** und **Switching signal channel 2** übertragen wird. Beide Kanäle können mit den Parametern: **SP1/SP2**, **Logi**c, **Mode** und **Hysteresis** konfiguriert werden, siehe Kapitel Systemintegration. Zudem können die Ausgangswerte über die Parameter **Simulation switch output .1/.2** auf einen festen Wert gelegt werden ('High' wird zu ON und 'low' wird zu OFF).

Neben der manuellen Konfiguration der Schaltpunkte **SP1/SP2** steht zusätzlich ein Einlern-Mechanismus im Menü Teach zur Verfügung. Hierbei wird per Systembefehl der jeweilige aktuelle Prozesswert in den gewählten SSC geschrieben.

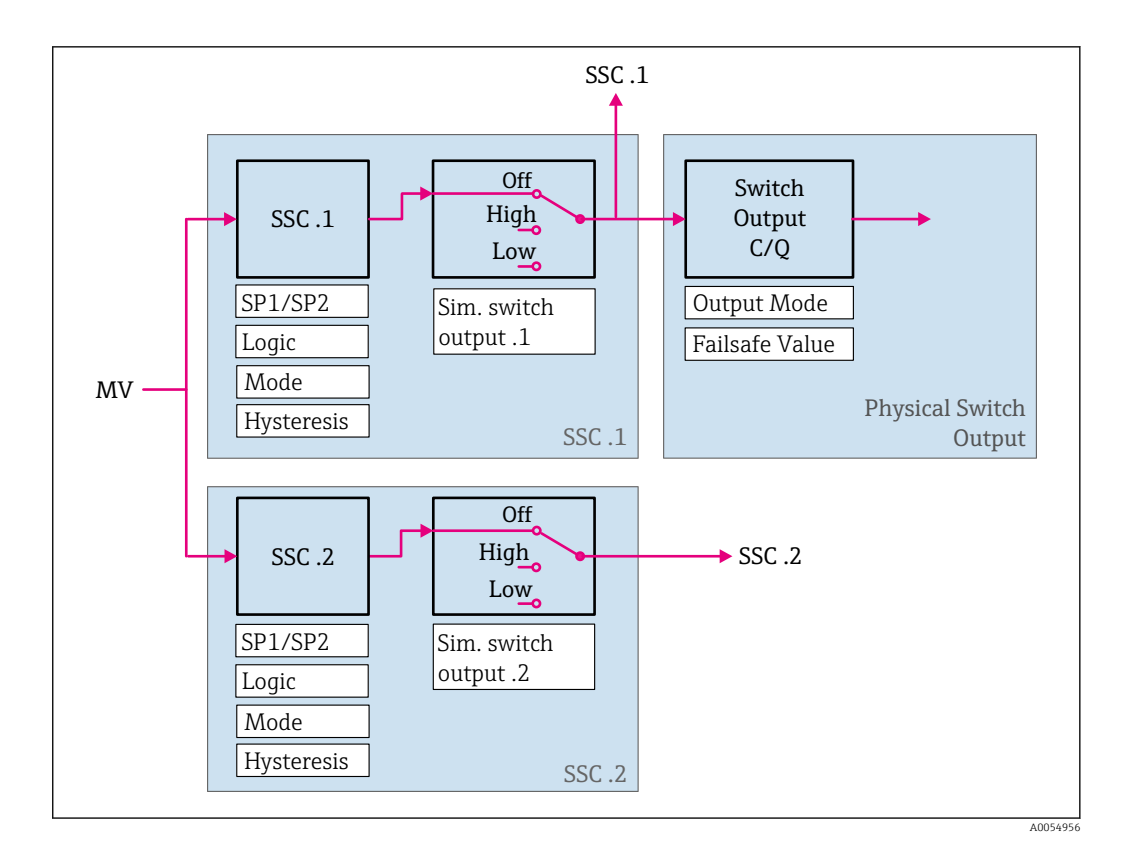

#### Physischer Schaltausgang

Basierend auf dem binären Signal im **Switching signal channel 1** wird das Ausgangssignal C/Q erzeugt. Das Ausgangssignal liegt nur an der C/Q-Klemme an, wenn die IO-Link Kommunikation deaktiviert ist (SIO-Modus). Entsprechend dem binären Wert des **Switching signal channel 1** und dem Parameter **Output Mode** wird die Spannung des Ausgangssignals C/Q nach folgender Tabelle ausgegeben.

| Zuordnuna | binäres | Schaltsianal | und Ausaai | nassianal | C/O |
|-----------|---------|--------------|------------|-----------|-----|
|           |         |              |            | -9-0-90   | - ~ |

| Output Mode | Switching signal channel 1 | Schaltausgang C/Q     |
|-------------|----------------------------|-----------------------|
| PNP         | OFF                        | Not connected (HighZ) |
|             | ON                         | L+                    |
| NPN         | OFF                        | Not connected (HighZ) |
|             | ON                         | L-                    |
| PushPull    | OFF                        | L-                    |
|             | ON                         | L+                    |

Ist der Wert des Parameter **Logic** auf Low active eingestellt, werden die binären Schaltsignale im Vergleich zu den in der Tabelle angegebenen Werten invertiert. OFF -> ON, ON -> OFF.

Im Fehlerfall lässt sich das Ausgangssignal C/Q mit Hilfe des Parameters **Fail-safe value** festlegen: Low (L-), High (L+) und HighZ (not connected). Dieser Wert gilt unabhängig von der Einstellung des Parameters **Output Mode**.

#### Schaltsignale

Die Schaltsignale bieten eine einfache Möglichkeit, die Messwerte auf Grenzüberschreitung zu überwachen. Im Folgenden sind die verschiedenen Verhaltensweisen der auswählbaren Schaltmodi veranschaulicht.

#### Modus Single Point

SP2 wird in diesem Modus nicht verwendet.

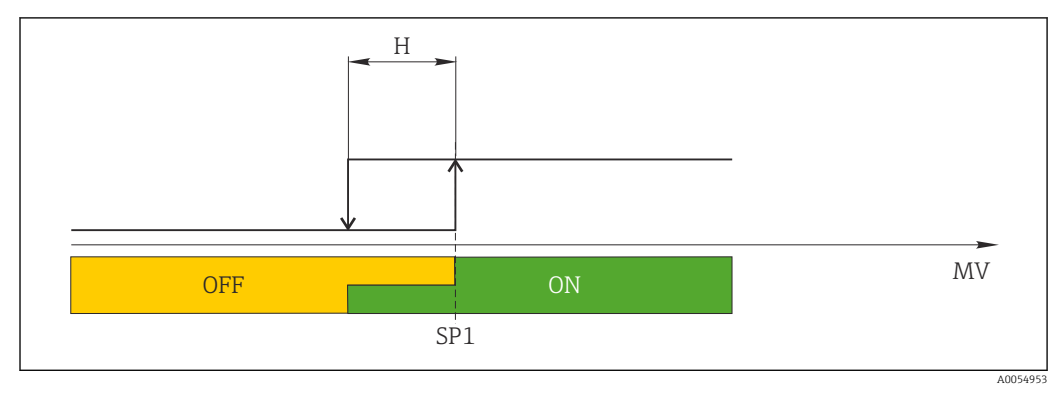

🖻 6 SSC, Single Point

- H Hysterese
- SP1 Schaltpunkt 1
- MV Messwert

#### Modus Window

 $\rm SP_{hi}$  entspricht immer dem größeren Wert von SP1 oder SP2 und  $\rm SP_{lo}$  immer dem kleineren Wert von SP1 oder SP2.

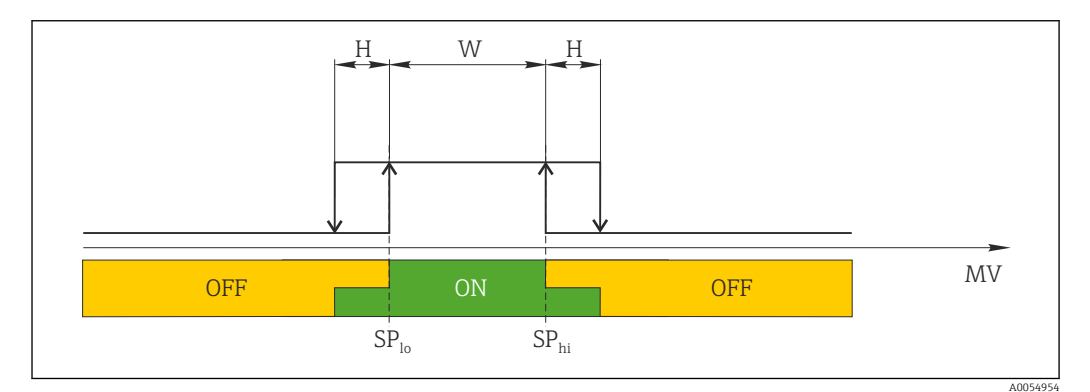

- 🖻 7 SSC, Window
- H Hysterese
- W Fenster
- $SP_{lo}~Schaltpunkt~mit~kleinerem~Messwert$
- SP<sub>hi</sub> Schaltpunkt mit größerem Messwert
- MV Messwert

#### Modus Two-point

 $\rm SP_{hi}$  entspricht immer dem größeren Wert von SP1 oder SP2 und  $\rm SP_{lo}$  immer dem kleineren Wert von SP1 oder SP2.

Hysterese wird nicht verwendet.

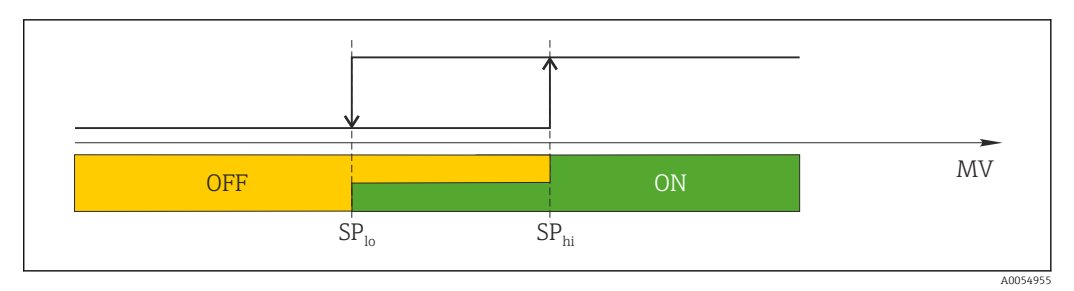

🖻 8 SSC, Two-Point

SP<sub>lo</sub> Schaltpunkt mit kleinerem Messwert

SP<sub>hi</sub> Schaltpunkt mit größerem Messwert

MV Messwert

### 8.4 Einstellungen schützen vor unerlaubtem Zugriff

Über einen DIP-Schalter WRITE LOCK auf der Rückseite des optionalen Aufsteckdisplays kann ein Schreibschutz aktiviert werden. Siehe auch Kapitel 'Bedienung vor Ort'.

Bei aktivem Schreibschutz ist eine Veränderung der Parameter nicht möglich. Ein Schlosssymbol auf dem Display zeigt den Schreibschutz an. Der Schreibschutz bleibt auch nach Abziehen des Displays aktiv. Um den Schreibschutz zu deaktivieren, muss das Display mit deaktiviertem DIP-Schalter (WRITE LOCK = OFF) auf den Transmitter aufgesteckt werden. Der Transmitter übernimmt die Einstellung im laufenden Messbetrieb und muss nicht erneut gestartet werden.

## 9 Diagnose und Störungsbehebung

### 9.1 Allgemeine Störungsbehebungen

Fehlersuche in jedem Fall mit den nachfolgenden Checklisten beginnen, falls nach der Inbetriebnahme oder während des Messbetriebs Störungen auftreten. Die verschiedenen Abfragen führen gezielt zur Fehlerursache und den entsprechenden Behebungsmaßnahmen.

Das Gerät kann auf Grund seiner Bauform nicht repariert werden. Es ist jedoch möglich, das Gerät für eine Überprüfung einzusenden. Kapitel "Rücksendung" beachten.

| Fehler                       | Mögliche Ursache                                                                   | Behebung                                                                                    |  |
|------------------------------|------------------------------------------------------------------------------------|---------------------------------------------------------------------------------------------|--|
|                              | Versorgungsspannung stimmt nicht<br>mit der Angabe auf dem Typenschild<br>überein. | Spannung am Transmitter mittels eines<br>Voltmeters direkt überprüfen und korri-<br>gieren. |  |
| Gerät reagiert nicht.        | Anschlusskabel haben keinen Kon-<br>takt zu den Klemmen.                           | Kontaktierung der Kabel prüfen und gegebenenfalls korrigieren.                              |  |
|                              | Elektronik ist defekt.                                                             | Gerät tauschen.                                                                             |  |
|                              | Einbaulage des Sensors ist fehler-<br>haft.                                        | Sensor richtig einbauen.                                                                    |  |
|                              | Ableitwärme über den Sensor.                                                       | Einbaulänge des Sensors beachten.                                                           |  |
|                              | Gerätekonfiguration ist fehlerhaft<br>(Leiter- Anzahl).                            | Gerätefunktion Anschlussart ändern.                                                         |  |
| Messwert ist falsch/ungenau. | Falscher RTD eingestellt.                                                          | Gerätefunktion Sensortyp ändern.                                                            |  |
|                              | Anschluss des Sensors (Leiter-<br>Anzahl oder falsch angeschlossen).               | Anschluss des Sensors überprüfen.                                                           |  |
|                              | Leitungswiderstand des Sensors (2-<br>Leiter) wurde nicht kompensiert.             | Leitungswiderstand kompensieren.                                                            |  |
|                              | Offset falsch eingestellt.                                                         | Offset überprüfen.                                                                          |  |
| Keine Kommunikation          | Kommunikationsleitung ist nicht verbunden.                                         | Beschaltung und Kabel prüfen                                                                |  |
|                              | Kommunikationsleitung ist falsch am<br>IO-Link Master aufgelegt.                   | beschaltung und Kabel prufen.                                                               |  |

Allgemeine Fehler

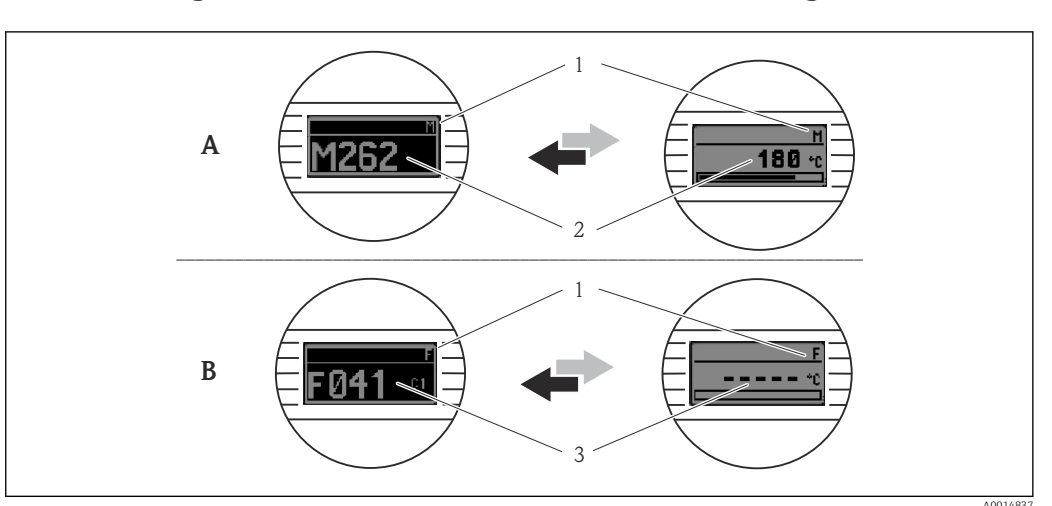

### 9.2 Diagnoseinformation auf Vor-Ort-Anzeige

A Anzeige bei Diagnoseverhalten Warnung

- B Anzeige bei Diagnoseverhalten Alarm
- 1 Statussignal in der Kopfzeile
- 2 Status wird abwechselnd zum Hauptmesswert in Form des jeweiligen Buchstabens (M, C oder S) plus der definierten Fehlernummer angezeigt.
- 3 Status wird abwechselnd zur Anzeige "- - -" (kein gültiger Messwert vorhanden) in Form des jeweiligen Buchstabens (F) plus der definierten Fehlernummer angezeigt.

## 9.3 Diagnoseinformation via Kommunikationsschnittstelle

Der Parameter **Device Status** zeigt die Ereigniskategorie der höchstprioren aktiven Diagnosemeldung an. Diese werden in der Diagnoseliste angezeigt.

#### Statussignale

Die Statussignale geben Auskunft über den Zustand und die Verlässlichkeit des Geräts, indem sie die Ursache der Diagnoseinformation (Diagnoseereignis) kategorisieren. Die Statussignale sind gemäß NAMUR-Empfehlung NE 107 klassifiziert: F = Failure, C = Function Check, S = Out of Specification, M = Maintenance Required

| Buch-<br>stabe | Symbol | Ereigniskategorie                | Bedeutung                                                                                                    |
|----------------|--------|----------------------------------|----------------------------------------------------------------------------------------------------|
| F              | ⊗      | Betriebsfehler                   | Es liegt ein Betriebsfehler vor.                                                                                          |
| С              | V      | Service-Modus                    | Das Gerät befindet sich im Service-Modus (zum Beispiel während einer Simulation).                                         |
| S              | A      | Außerhalb der Spe-<br>zifikation | Das Gerät wird außerhalb seiner technischen Spezifikationen betrieben (z. B. während des Anlaufens oder einer Reinigung). |
| м              | \$     | Wartung erforder-<br>lich        | Es ist eine Wartung erforderlich.                                                                                         |

### 9.3.1 Verhalten des Geräts bei Störung

Alle Diagnosemeldungen werden im Ereignis-Logbuch (Event logbook) gespeichert und können dort abgerufen werden.

Das Gerät zeigt Warnungen und Störungen über IO-Link an. Alle Warnungen und Störungen des Geräts dienen nur der Information und erfüllen keine Sicherheitsfunktion. Die vom Gerät diagnostizierten Fehler werden über IO-Link entsprechend der NE107 ausgegeben. Dabei ist zwischen folgendem Diagnoseverhalten zu unterscheiden:

#### Warnung

Bei diesem Diagnoseverhalten misst das Gerät weiter. Das Ausgangssignal wird nicht beeinflusst (Ausnahme: Simulation der Prozessgröße ist aktiv).

- Alarm
  - Bei dieser Fehlerart misst das Gerät nicht weiter. Das Ausgangssignal nimmt seinen Fehlerzustand an (Wert im Fehlerfall - siehe Kap. 'Übersicht zu den Diagnoseinformationen').
  - Das PDValid Flag zeigt an, dass die Prozessdaten ungültig sind.
  - Der Fehlerzustand wird über IO-Link angezeigt.

### 9.3.2 Übersicht zu den Diagnoseinformationen

| Diagnose-<br>meldung | Diagnosever-<br>halten | IO-Link<br>Event Qualifier | IO-Link<br>Event Code | Ursache                           | Behebungsmaßnahme                                                                 |
|----------------------|------------------------|----------------------------|-----------------------|-----------------------------------|-----------------------------------------------------------------------------------|
| F041                 | Alarm                  | IO-Link Error              | 0x8D3D                | Bruch Sensor erkannt              | 1. Elektrische Verdrahtung prüfen                                                 |
|                      |                        |                            |                       |                                   | 2. Sensor ersetzen                                                                |
|                      |                        |                            |                       |                                   | 3. Konfiguration der Anschlussart prüfen                                          |
| F043                 | Alarm                  | IO-Link Error              | 0x8D00                | Kurzschluss Sensor erkannt        | 1. Elektrische Verdrahtung prüfen                                                 |
|                      |                        |                            |                       |                                   | 2. Sensor prüfen                                                                  |
|                      |                        |                            |                       |                                   | 3. Sensor oder Kabel ersetzen                                                     |
| S047                 | Warnung                | IO-Link Warning            | 0x1819                | Sensorlimit erreicht              | 1. Sensor prüfen.                                                                 |
|                      |                        |                            |                       |                                   | 2. Prozessbedingungen prüfen.                                                     |
| F201                 | Alarm                  | IO-Link Error              | 0x8D02                | Elektronik fehlerhaft             | 1. Gerät neu starten.                                                             |
|                      |                        |                            |                       |                                   | 2. Elektronik ersetzen.                                                           |
| C401                 | Warnung                | IO-Link Notifica-<br>tion  | 0x181F                | Werksreset aktiv                  | ► Werksreset aktiv, bitte warten.                                                 |
| C402                 | -                      | -                          | -                     | Initialisierung aktiv             | <ul> <li>Initialisierung aktiv, bitte warten.</li> </ul>                          |
| F410                 | Alarm                  | IO-Link Error              | 0x8D0A                | Datenübertragung fehlge-          | 1. Verbindung prüfen.                                                             |
|                      |                        |                            |                       | schlagen                          | 2. Datenübertragung wiederholen.                                                  |
| C411                 | Warnung                | IO-Link Warning            | 0x1808                | Up-/Download aktiv                | ► Up-/Download aktiv, bitte warten.                                               |
| F419                 | Alarm                  | IO-Link Error              | 0x1856                | Stromtrennung erforderlich        | <ul> <li>Energieversorgung des Geräts aus- und wieder<br/>einschalten.</li> </ul> |
| C485                 | Warnung                | IO-Link Warning            | 0x181A                | Simulation Prozessgröße<br>aktiv  | <ul> <li>Simulation ausschalten.</li> </ul>                                       |
| C494                 | Warnung                | IO-Link Warning            | 0x181C                | Simulation Schaltausgang<br>aktiv | <ul> <li>Simulation Schaltausgang ausschalten.</li> </ul>                         |
| F537                 | Alarm                  | IO-Link Error              | 0x181D                | Konfiguration                     | 1. Geräteparametrierung prüfen.                                                   |
|                      |                        |                            |                       |                                   | 2. Up- und Download der neuen Konfiguration.                                      |
| S801                 | Warnung                | IO-Link Warning            | 0x181E                | Versorgungsspannung zu<br>niedrig | <ul> <li>Versorgungsspannung erhöhen.</li> </ul>                                  |
| S804                 | Alarm                  | IO-Link Warning            | 0x1801                | Schaltausgang überlastet          | 1. Lastwiderstand am Schaltausgang erhöhen.                                       |
|                      |                        |                            |                       |                                   | 2. Ausgang prüfen.                                                                |
|                      |                        |                            |                       |                                   | 3. Gerät ersetzen.                                                                |
| S825                 | Warnung                | IO-Link Warning            | 0x1812                | Elektroniktemperatur außer-       | 1. Umgebungstemperatur prüfen.                                                    |
|                      |                        |                            |                       | halb Bereich                      | 2. Prozesstemperatur prüfen.                                                      |

## 9.4 Diagnoseliste

Wenn mehrere Diagnoseereignisse gleichzeitig anstehen, werden nur die 3 Diagnosemeldungen mit der höchsten Priorität in der Diagnoseliste angezeigt. Das Hauptmerkmal der Anzeigepriorität ist das Statussignal in folgender Reihenfolge: F, C, S, M. Stehen mehrere Diagnosereignisse mit demselben Statussignal an, wird die Priorität in numerischer Reihenfolge der Ereignisnummer festgelegt, z. B. F042 erscheint vor F044 und vor S044.

## 9.5 Ereignis-Logbuch (Event logbook)

Im **Ereignis-Logbuch** werden die Diagnosemeldungen in chronologischer Reihenfolge angezeigt. Zusätzlich wird zu jeder Diagnosemeldung ein Zeitstempel gespeichert, der auf den Betriebsstundenzähler referenziert.

### 9.6 Firmware-Historie

Änderungsstand

Die Firmware-Version (FW) auf dem Typenschild und in der Betriebsanleitung gibt den Änderungsstand des Geräts an: XX.YY.ZZ (Beispiel 01.02.01).

| XX | Änderung der Hauptversion. Kompatibilität ist nicht mehr gegeben.<br>Gerät und Betriebsanleitung ändern sich. |
|----|----------------------------------------------------------------------------------------------------|
| YY | Änderung bei Funktionalität und Bedienung. Kompatibilität ist gegeben.<br>Betriebsanleitung ändert sich.      |
| ZZ | Fehlerbeseitigung und interne Änderungen. Betriebsanleitung ändert<br>sich nicht.                             |

| Datum   | Firmware Version | Änderungen        | Dokumentation        |
|---------|------------------|-------------------|----------------------|
| 02/2024 | 01.01.zz         | Original Firmware | BA02289T/09/DE/01.23 |

## 10 Wartung und Reinigung

Für das Gerät sind grundsätzlich keine speziellen Wartungsarbeiten erforderlich. Das Gerät kann mit einem sauberen, trockenen Tuch gereinigt werden.

## 11 Reparatur

## 11.1 Allgemeine Hinweise

Aufgrund seiner Ausführung kann das Gerät nicht repariert werden.

## 11.2 Ersatzteile

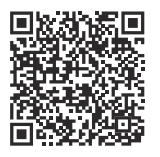

Aktuell verfügbare Ersatzteile zum Produkt siehe online unter: https://www.endress.com/deviceviewer (→ Seriennummer eingeben)

| Тур                                                                                                    | Bestellnummer |
|----------------------------------------------------------------------------------------------------|---------------|
| Standard - DIN Befestigungsset (2 Schrauben und Federn, 4 Wellensicherungsringe, 1 Stop-<br>fen für die CDI-Schnittstelle) | 71044061      |
| US - M4 Befestigungsset (2 Schrauben und 1 Stopfen für die CDI-Schnittstelle)                                              | 71044062      |

### 11.3 Rücksendung

Die Anforderungen für eine sichere Rücksendung können je nach Gerätetyp und landesspezifischer Gesetzgebung unterschiedlich sein.

- 1. Informationen auf der Internetseite einholen: http://www.endress.com/support/return-material
- 2. Das Gerät bei einer Reparatur, Werkskalibrierung, falschen Lieferung oder Bestellung zurücksenden.

### 11.4 Entsorgung

### X

Gemäß der Richtlinie 2012/19/EG über Elektro- und Elektronik-Altgeräte (WEEE) sind unsere Produkte mit dem abgebildeten Symbol gekennzeichnet, um die Entsorgung von WEEE als unsortierten Hausmüll zu minimieren. Diese Produkte dürfen nicht als unsortierter Hausmüll entsorgt werden und können an Endress+Hauser zur Entsorgung zurückgegeben werden zu den in unseren Allgemeinen Geschäftsbedingungen festgelegten oder individuell vereinbarten Bedingungen.

## 12 Zubehör

Für das Gerät sind verschiedene Zubehörteile lieferbar, die bei Endress+Hauser mit dem Gerät bestellt oder nachbestellt werden können. Ausführliche Angaben zum betreffenden Bestellcode sind bei Ihrer Endress+Hauser Vertriebszentrale erhältlich oder auf der Produktseite der Endress+Hauser Webseite: www.endress.com.

### 12.1 Gerätespezifisches Zubehör

Adapter für Hutschienenmontage, DIN-rail clip nach IEC 60715 (TH35) ohne Befestigungsschrauben

Standard - DIN-Befestigungsset (2 Schrauben + Federn, 4 Sicherungsscheiben und 1 Abdeckkappe für den Display-Anschluss)

US - M4 Befestigungsschrauben (2 Schrauben M4 und 1 Abdeckkappe CDI-Stecker)

Aufsteckbare Anzeigeeinheit für Kopftransmitter TID10

## 12.2 Kommunikationsspezifisches Zubehör

| Zubehör             | Beschreibung                                                                                                    |
|---------------------|----------------------------------------------------------------------------------------------------|
| FieldPort SFP20     | <ul> <li>Mobiles Parametriertool für alle IO-Link Geräte:</li> <li>Der FieldPort SFP20 ist eine USB-Schnittstelle zur Konfiguration von IO-Link<br/>Geräten. Der FieldPort SFP20 kann via einem USB-Kabel an ein Laptop oder<br/>Tablet angeschlossen werden.</li> <li>Mit dem FieldPort SFP20 ist eine Punkt-zu-Punkt-Verbindung zwischen Laptop<br/>und IO-Link Geräte möglich.</li> <li>M12-Anschluss für IO-Link Feldgeräte</li> </ul> |
| IO-Link Master BL20 | IO-Link Master für Hutschiene von Turck unterstützt PROFINET, EtherNet/IP und Modbus TCP. Mit Webserver für eine einfache Konfiguration.                                                                                                    |
| Field Xpert SMT50   | Universeller, leistungsstarker Tablet PC zur Gerätekonfiguration in nicht explosi-<br>onsgefährdeten Bereichen.                                                                                                    |

## 12.3 Servicespezifisches Zubehör

#### Applicator

Software für die Auswahl und Auslegung von Endress+Hauser Messgeräten:

- Berechnung aller notwendigen Daten zur Bestimmung des optimalen Messgeräts: z.B.
- Druckabfall, Messgenauigkeiten oder Prozessanschlüsse.
- Grafische Darstellung von Berechnungsergebnissen

Verwaltung, Dokumentation und Abrufbarkeit aller projektrelevanten Daten und Parameter über die gesamte Lebensdauer eines Projekts.

Applicator ist verfügbar: https://portal.endress.com/webapp/applicator

#### Konfigurator

Produktkonfigurator - das Tool für eine individuelle Produktkonfiguration

- Tagesaktuelle Konfigurationsdaten
- Je nach Gerät: Direkte Eingabe von messstellenspezifischen Angaben wie Messbereich oder Bediensprache
- Automatische Erzeugung des Bestellcodes mit seiner Aufschlüsselung im PDF- oder Excel-Ausgabeformat
- Direkte Bestellmöglichkeit im Endress+Hauser Onlineshop

Der Konfigurator steht auf der Endress+Hauser Website zur Verfügung unter: www.endress.com -> Klicken Sie auf "Corporate" -> wählen Sie Ihr Land -> klicken Sie auf "Produkte" -> wählen Sie das Produkt mithilfe der Filter und des Suchfeldes -> öffnen Sie die Produktseite -> die Schaltfläche "Produkt konfigurieren" rechts neben dem Produktbild öffnet den Produktkonfigurator.

#### DeviceCare SFE100

Konfigurationswerkzeug für HART-, PROFIBUS- und FOUNDATION Fieldbus-Feldgeräte DeviceCare steht zum Download bereit unter <u>www.software-products.endress.com</u>. Zum Download ist die Registrierung im Endress+Hauser-Softwareportal erforderlich.

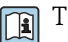

Technische Information TI01134S

## 13 Technische Daten

## 13.1 Eingang

Messgröße

Temperatur

| Widerstandsthermometer<br>(RTD) nach Standard | Bezeichnung                                                                                                    | α        | Messbereichsgrenzen                                                                                                    |
|-----------------------------------------------|----------------------------------------------------------------------------------------------------|----------|----------------------------------------------------------------------------------------------------|
| IEC 60751:2022                                | Pt100 (1)<br>Pt1000 (4)                                                                                                    | 0,003851 | -200 +850 ℃ (-328 +1562 ℉)<br>-200 +500 ℃ (-328 +932 ℉)                                                                                   |
| -                                             | Callendar van Dusen                                                                                                    | -        | Die Messbereichsgrenzen werden bestimmt durch die Ein-<br>gabe der Grenzwerte, die abhängig von den Koeffizienten A<br>bis C und R0 sind. |
|                                               | <ul> <li>Anschlussart: 2-Leiter-, 3-Leiter oder 4-Leiteranschluss, Sensorstrom: ≤ 0,3 mA</li> <li>bei 2-Leiterschaltung Kompensation des Leitungswiderstandes möglich (0 30 Ω)</li> <li>bei 3-Leiter- und 4-Leiteranschluss Sensorleitungswiderstand bis max. 50 Ω je Leitung</li> </ul> |          |                                                                                                    |

## 13.2 Ausgang

| Ausgangssignal             | C/Q (IO-Link oder Schaltausgang)                                                                                                    |                                                                                                    |  |
|----------------------------|----------------------------------------------------------------------------------------------------|----------------------------------------------------------------------------------------------------|--|
| Schaltausgang              | <ul> <li>1 × PNP, NPN oder Push-Pull Schaltausgang, konfigurierbar</li> <li>Schaltvermögen Ia ≤ 150 mA</li> <li>Spannungsabfall PNP, NPN ≤ 2 V</li> <li>Überlastsicherheit: Die Last des Schaltstroms wird automatisch überprüft. Wenn eine<br/>Überlast erkannt wird, schaltet das Gerät in einen sicheren Zustand. Die Diagnosemel-<br/>dung <b>Überlast am Schaltausgang</b> wird ausgegeben.</li> <li>Schaltfunktionen: <ul> <li>Hysterese- oder Fensterfunktion</li> <li>Öffner oder Schließer</li> </ul> </li> </ul> |                                                                                                    |  |
| Ausfallinformation         | Die Ausfallinformation wird erstellt, wenn die Messinformation ungültig ist oder fehlt. Das<br>Gerät gibt eine Liste der drei höchst priorisierten Diagnosemeldungen aus.                                                                                                    |                                                                                                    |  |
|                            | Der Fehlerzustand des S                                                                                                    | Schaltausgangs ist konfigurierbar: An, Aus, Hochohmig.                                                        |  |
| Dämpfung                   | Dämpfung Sensoreingang<br>einstellbar                                                                                                    | 0 120 s                                                                                                    |  |
|                            | Werkseinstellung                                                                                                    | 0 s                                                                                                    |  |
|                            |                                                                                                    |                                                                                                    |  |
| Protokollspezifische Daten | IO-Link Spezifikation                                                                                                    | Version 1.1.3                                                                                                 |  |
|                            | Geräte-ID                                                                                                    | 0x93FE01                                                                                                    |  |
|                            | Hersteller-ID                                                                                                    | 0x0011 (17)                                                                                                   |  |
|                            | IO-Link Smart Sensor Pro-<br>file 4.3.1                                                                                                    | Unterstützt:<br>• Identification and diagnosis<br>• Measuring and switching sensor, floating point, 1 channel |  |
|                            | SIO-Modus                                                                                                    | Ja                                                                                                    |  |
|                            | Geschwindigkeit                                                                                                    | COM2; 38,4 kBaud                                                                                              |  |

| Minimale Zykluszeit  | 10 ms  |
|----------------------|--------|
| Prozessdatenbreite   | 6 byte |
| IO-Link Data Storage | Ja     |
| Block Parametrierung | Ja     |

Einschaltverzögerung  $\leq$  5 s, bis das erste gültige Messwert-Signal anliegt

#### Spannungsversorgung 13.3

| Versorgungsspannung | $U = 18 \dots 30 V_{DC}$ , verpolungssicher                                                          |                                |                          |  |
|---------------------|----------------------------------------------------------------------------------------------------|--------------------------------|--------------------------|--|
| Stromaufnahme       | I ≤ 11 mA                                                                                            |                                |                          |  |
| Klemmen             | Wahlweise Schraub- oder Push-in-Klemmen:                                                             |                                |                          |  |
|                     | Klemmenausführung                                                                                    | Leitungsausführung             | Leitungsquerschnitt      |  |
|                     | Schraubklemmen                                                                                       | Starr oder flexibel            | ≤ 1,5 mm² (16 AWG)       |  |
|                     | <b>Push-in-Klemmen</b> <sup>1)</sup> (Kabelaus-<br>führung, Abisolierlänge = min.<br>10 mm (0.39 in) | Starr oder flexibel            | 0,2 1,5 mm² (24 16 AWG)  |  |
|                     |                                                                                                    | Flexibel mit Aderendhülsen mit | 0,25 1,5 mm² (24 16 AWG) |  |

1) Bei Push-in- Klemmen und der Verwendung von flexiblen Leitern mit einem Leitungsquerschnitt  $\leq 0,3$ mm<sup>2</sup> müssen Aderendhülsen verwendet werden.

oder ohne Kunststoffhülse

#### Leistungsmerkmale 13.4

| Antwortzeit             | Messwerterneuerung:                                                                                                    |                    |  |
|-------------------------|----------------------------------------------------------------------------------------------------|--------------------|--|
|                         | Widerstandsthermometer (RTD)                                                                                                    | ≤ 0,5 s            |  |
|                         |                                                                                                    |                    |  |
| Referenzbedingungen     | <ul> <li>Kalibrationstemperatur: +25 °C ±3 K (77 °F</li> <li>Versorgungsspannung: 24 V DC</li> <li>4-Leiter-Schaltung für Widerstandsabgleich</li> </ul>                                                           | ±5,4 °F)<br>h      |  |
| Maximale Messabweichung | Nach DIN EN 60770 und oben angegebenen Referenzbedingungen. Die Angaben zur Messabweichung entsprechen $\pm 2~\sigma$ (Gauß'sche Normalverteilung). Die Angaben beinhalten Nichtlinearitäten und Wiederholbarkeit. |                    |  |
|                         |                                                                                                    | Messabweichung (±) |  |
|                         | im gesamten Messbereich                                                                                                    | 0,15 K             |  |

| Sensorabgleich | Sensor-Transmitter-Matching                                                                                                    |
|----------------|----------------------------------------------------------------------------------------------------|
|                | Zur signifikanten Verbesserung der Temperaturmessgenauigkeiten von RTD Sensoren<br>ermöglicht das Gerät folgende Methode:                                                                                                    |
|                | Callendar-Van-Dusen-Gleichung:<br>$R_T = R_0[1+AT+BT^2+C(T-100)T^3]$                                                                                                    |
|                | Die Koeffizienten A, B und C dienen zur Anpassung von Sensor und Messumformer, um<br>die Genauigkeit des Messsystems zu verbessern. Die Koeffizienten sind für einen Standard-<br>sensor in der IEC 60751 angegeben. Wenn kein Standardsensor zur Verfügung steht oder<br>eine höhere Genauigkeit gefordert ist, können die Koeffizienten für jeden Sensor mit Hilfe<br>der Sensorkalibrierung spezifisch ermittelt werden. |
|                | Das Sensor-Transmitter-Matching mit der oben genannten Methode verbessert die Genau-<br>igkeit der Temperaturmessung des gesamten Systems erheblich. Dies ergibt sich daraus,<br>dass der Messumformer, anstelle der standardisierten Sensorkurvendaten, die spezifischen<br>Daten des angeschlossenen Sensors zur Berechnung der gemessenen Temperatur verwen-<br>det.                                                     |
|                | 1-Punkt Abgleich (Offset)                                                                                                    |
|                | Verschiebung des Sensorwertes                                                                                                    |

#### Betriebseinflüsse

Betriebseinflüsse Umgebungstemperatur und Versorgungsspannung für Widerstandsthermometer (RTD) im gesamten Messbereich

| Bezeichnung | Standard       | Umgebungstemperatur:<br>Effekt (±) pro 1 °C (1,8 °F) Änderung | Versorgungsspannung:<br>Effekt (±) pro V Änderung |
|-------------|----------------|---------------------------------------------------------------|---------------------------------------------------|
| Pt100 (1)   | IEC 60751:2022 | 0,04 °C (0,07 °F)                                             | 0,02 °C (0,04 °F)                                 |
| Pt1000 (4)  |                | 0,02 °C (0,03 °F)                                             | 0,01 °C (0,02 °F)                                 |

| Langzeitdrift (±) |               |               |
|-------------------|---------------|---------------|
| nach 1 Jahr       | nach 3 Jahren | nach 5 Jahren |
| Messwertbezogen   |               |               |
| 0,05 K            | 0,06 K        | 0,07 K        |

Berechnung der maximalen Messabweichung:  $\sqrt{(Messabweichung^2 + Einfluss Umgebungstemperatur^2 + Einfluss Versorgungsspannung^2)}$ 

### 13.5 Umgebungsbedingungen

| Umgebungstemperatur | −40 +85 °C (−40 +185 °F)                  |
|---------------------|-------------------------------------------|
| Lagerungstemperatur | −50 +100 °C (−58 +212 °F)                 |
| Einsatzhöhe         | Bis zu 4000 m (13 123 ft)über Normalnull. |

| Feuchte                                       | <ul> <li>Betauung: Zulässig</li> <li>Maximale relative Feuchte: 95 % nach IEC 60068-2-30</li> </ul>                                                                                             |
|-----------------------------------------------|----------------------------------------------------------------------------------------------------|
| Klimaklasse                                   | Klimaklasse C1 nach IEC 60654-1                                                                                                    |
| Schutzart                                     | Kopftransmitter mit Schraub- oder Push-in-Klemmen: IP 20. Im eingebauten Zustand vom verwendeten Anschlusskopf abhängig.                                                                        |
| Stoß- und Schwingungsfes-<br>tigkeit          | Schwingungsfestigkeit gemäß IEC 60068-2-6:<br>• 5 25 Hz, 1,6 mm<br>• 25 100 Hz, 4g                                                                                                    |
|                                               | Stoßfestigkeit gemäß IEC 60068-2-27:                                                                                                    |
| Elektromagnetische Ver-<br>träglichkeit (EMV) | CE Konformität                                                                                                    |
|                                               | Elektromagnetische Verträglichkeit gemäß allen relevanten Anforderungen der IEC/EN<br>61326-Serie und NAMUR Empfehlung EMV (NE21). Details sind aus der Konformitätser-<br>klärung ersichtlich. |
|                                               | Maximale Messabweichung < 1 % vom Messbereich.                                                                                                    |
|                                               | Störfestigkeit nach IEC/EN 61326-Serie, Anforderung Industrieller Bereich                                                                                                    |
|                                               | Störaussendung nach IEC/EN 61326-Serie (CISPR 11), Betriebsmittel der Klasse B, Gruppe<br>1                                                                                                    |
|                                               | IO-Link                                                                                                    |
|                                               | Im IO-Link-Betrieb werden die Anforderungen der IEC/EN 61131-9 erfüllt.                                                                                                    |
| Überspannungskategorie                        | Überspannungskategorie II                                                                                                    |
| Verschmutzungsgrad                            | Verschmutzungsgrad 2                                                                                                    |
|                                               |                                                                                                    |

## 13.6 Konstruktiver Aufbau

Bauform, Maße

Angaben in mm (in)

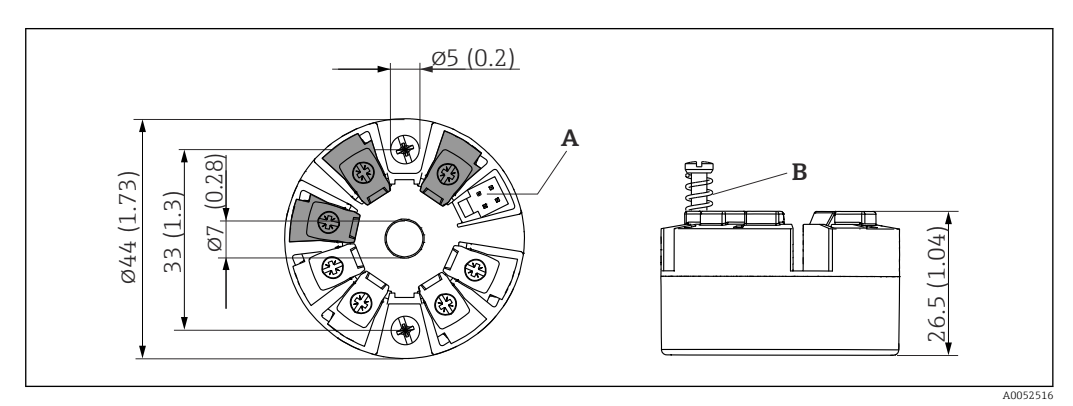

9 Ausführung mit Schraubklemmen

A Display-Anschluss

*B* Federweg  $L \ge 5 mm (0, 2 in)$  (nicht bei US - M4 Befestigungsschrauben)

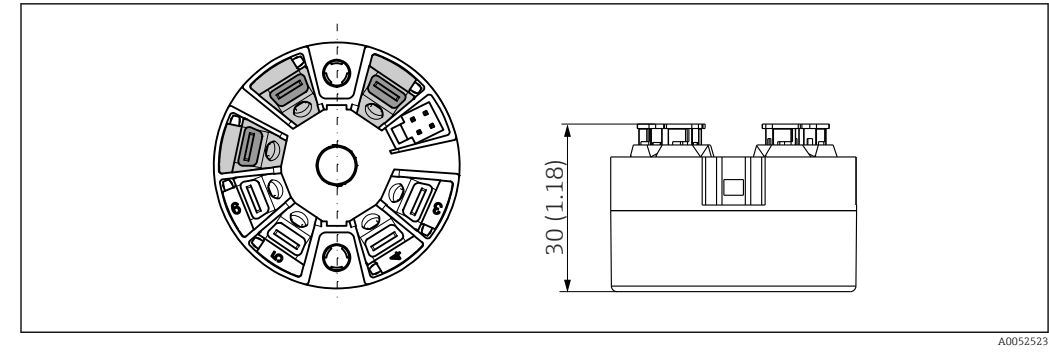

I0 Ausführung mit Push-in Klemmen. Abmessungen sind identisch mit der Ausführung mit Schraubklemmen, außer Gehäusehöhe.

| Gewicht    | 40 50 g (1,4 1,8 oz)                                                                                                    |
|------------|----------------------------------------------------------------------------------------------------|
|            |                                                                                                    |
| Werkstoffe | Alle verwendeten Werkstoffe sind RoHS-konform.                                                                                                    |
|            | <ul> <li>Gehäuse: Polycarbonat (PC)</li> <li>Anschlussklemmen: <ul> <li>Schraubklemmen: Messing vernickelt</li> <li>Push-in Klemmen: Messing verzinnt, Kontaktfedern 1.4310, 301 (AISI)</li> </ul> </li> <li>Vergussmasse: SIL Gel</li> </ul> |
|            | 13.7 Zertifikate und Zulassungen                                                                                                    |
|            | Aktuelle Zertifikate und Zulassungen zum Produkt stehen unter <u>www.endress.com</u> auf der jeweiligen Produktseite zur Verfügung:                                                                                                    |
|            | 1. Produkt mit Hilfe der Filter und Suchmaske auswählen.                                                                                                    |
|            | 2. Produktseite öffnen.                                                                                                    |
|            | 3. Downloads auswählen.                                                                                                    |
| MTTF       | 371 Jahre                                                                                                    |
|            |                                                                                                    |

Bei der mittleren Ausfallzeit (Mean Time to Failure, MTTF) handelt es sich um die theoretisch zu erwartende Zeitspanne, bis das Gerät während des Normalbetriebs ausfällt. Der Begriff MTTF wird für Systeme verwendet, die nicht reparierbar sind, so z. B. Temperaturtransmitter.

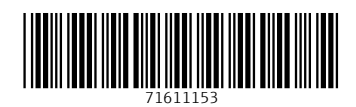

www.addresses.endress.com

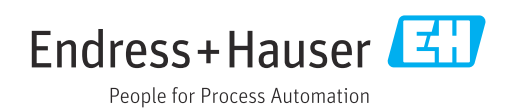